# **Table of Contents**

| Chapter 1 Introduction                                    | 1  |
|-----------------------------------------------------------|----|
| 1.1 Applicable product                                    | 1  |
| 1.2 Applicable personnel                                  | 1  |
| 1.3 Definition of symbols                                 | 1  |
| 1.4 Revision history                                      | 1  |
| Chapter 2 Safety Precautions                              | 2  |
| 2.1 General safety                                        | 2  |
| 2.2 Safety of photovoltaic module                         | 2  |
| 2.3 Safety of inverter                                    | 3  |
| 2.4 Battery safety                                        | 4  |
| 2.5 Personnel requirements                                | 4  |
| 2.6 EU compliance statement                               | 4  |
| Chapter 3 Product Description                             | 6  |
| 3.1 Product description                                   | 6  |
| 3.2 Application scenarios                                 | 6  |
| 3.3 Operating modes                                       | 7  |
| 3.4 Operation status of inverter                          | 9  |
| 3.5 External dimensions                                   | 10 |
| Chapter 4 Inverter Storage and Inspection                 | 14 |
| 4.1 Arrival inspection                                    | 14 |
| 4.2 Packing list of EAHI-6000-SL-S                        | 14 |
| 4.3 Packing list of 5KWH+household energy storage battery | 16 |
| 4.4 Base of 5KWH+household energy storage battery         | 16 |
| Chapter 5 Installation                                    | 17 |
| 5.1 Preparation before installation                       | 17 |
| 5.2 System installation                                   | 21 |
| Chapter 6 Electrical Connection                           | 27 |
| 6.1 Connection of ground wire                             | 29 |
| 6.2 PV end connection                                     |    |
| 6.3 AC end connection                                     | 31 |
| 6.4 Connection of kilowatt-hour meter                     | 37 |
| 6.5 Communication end connection                          | 41 |

| Chapter 7 Light bar display                      | .45 |
|--------------------------------------------------|-----|
| 7.1 Display panel                                | .45 |
| 7.2 Description of signal indicator light        | .45 |
| 7.3 LED status display definition                | 46  |
| 7.4 LED Fault display                            | .46 |
| Chapter 8 System Maintenance                     | 48  |
| 8.1 Daily maintenance of inverter                | .48 |
| 8.2 Maintenance of inverter unused for long term | .48 |
| 8.3 Powering off inverter                        | .48 |
| 8.4 Battery maintenance                          | .49 |
| Chapter 9 Troubleshooting                        | .50 |
| 9.1 Fault grade list                             | 50  |
| 9.2 Fault list                                   | .54 |
| Chapter 10 Technical Data                        | .60 |
| Chapter 11 Appendixes                            | 63  |

# **Chapter 1 Introduction**

This document mainly describes the product information, installation and wiring, configuration, debugging, trouble shooting and maintenance methods of the inverter. Before installing and using the product, please read this document carefully to understand the safety information, functions and characteristics of the product. This document is subject to update from time to time. Please visit our official website or contact relevant personnel for the latest version and more product information.

## 1.1 Applicable product

This document is applicable to the following models: EAHI-6000-SL-S

#### 1.2 Applicable personnel

This document is only applicable to the professionals who know local regulations and standards and electrical systems well, and have specialized knowledge related to this product after being trained professionally.

#### 1.3 Definition of symbols

# DANGER "DANGER" indicates a high potential danger which may cause death or sever injury if not avoided.

WARNING

"WARNING" indicates a moderate potential danger which may cause death or sever injury if not avoided

#### CAUTION

"CAUTION" indicates a low potential danger which may cause mild or moderate injury if not avoided.

#### NOTE

"NOTE" indicates emphasis on and supplement to the contents, or the optimized use skill or know-how of the product, which will help you to solve a problem or save time.

## 1.4 Revision history

V1.0. first release

## **Chapter 2 Safety Precautions**

Make sure to always follow the safety precautions specified herein during operation of the inverter.

#### NOTE

The inverter has been designed and tested in strict accordance with safety regulations. However, for any electrical equipment, the relevant safety instructions should be followed before any operation on the inverter as any improper operation may lead to serious injury or property damage.

#### 2.1 General safety

#### NOTE

- This document is subject to update from time to time due to product version upgrading or other reasons. Unless otherwise specified, the contents of this document cannot replace the safety instructions provided in the product label or user manual. All descriptions provided herein are intended as use guidance only.
- Read this document carefully to understand the products and precautions before installing the inverter.
- All operations of the inverter must be conducted by professional and qualified technicians who are familiar with the relevant local standards and safety regulations at the place where the invert is installed.
- When the inverter is operated, it is necessary to use insulating tools and wear personal protective equipment to ensure personal safety. Wear anti-static gloves, anti-static bracelet and anti-static clothing, etc. when touching electronic devices, to protect the inverter against static.
- Any equipment damage or personnel injury caused by failure to install, use or configure the inverter as required by this document is not the equipment manufacturer's responsibility. Contact the supplier for this document.

#### 2.2 Safety of photovoltaic module

#### DANGER

Please connect the DC cable of the inverter by using DC wiring terminal supplied with the product. Using other DC wiring terminals may lead to serious consequences, and the equipment damage caused there from is not the equipment manufacturer's responsibility.

#### WARNING

- Make sure to properly earth the component frame and the support system.
- After the DC cable is connected, make sure that the cable is tightly connected without looseness.
- Measure the positive and negative poles of DC cable by a multimeter to ensure that the positive and negative poles are connected correctly and without reverse connection, and

the voltage is within the allowable range.

- Do not connect the same PV string to multiple inverters in series; otherwise the inverter may be damaged.
- The photovoltaic module used with the inverter must comply with Class A standard of IEC61730.

## 2.3 Safety of inverter

#### WARNING

| <ul> <li>Mak</li> </ul> | Make sure that the voltage and frequency of the grid connection point meet the grid      |                    |                                       |  |  |  |
|-------------------------|------------------------------------------------------------------------------------------|--------------------|---------------------------------------|--|--|--|
| con                     | connection specifications of the inverter.                                               |                    |                                       |  |  |  |
| • It is                 | It is recommended to provide the protection device such as circuit breaker or fuse on AC |                    |                                       |  |  |  |
| side                    | of the inverter, and the specification                                                   | of the prote       | ction device should be greater than   |  |  |  |
| 1.25                    | itimes the rated AC output current of t                                                  | he inverter.       |                                       |  |  |  |
| • The                   | protective earth conductor of the inv                                                    | erter must         | be connected firmly. When multiple    |  |  |  |
| inve                    | rters are used, make sure that equi                                                      | potential co       | nnection is made for all protection   |  |  |  |
| grou                    | and points on the inverter housing.                                                      |                    |                                       |  |  |  |
| • If the                | e photovoltaic system is not equipped                                                    | with a batte       | ery, it is not recommended to use the |  |  |  |
| BAC                     | K-UP function. The power consum                                                          | ption risk         | of the system caused thereon is       |  |  |  |
| excl                    | uded in the warranty of the equipment                                                    | manufactu          | rer.                                  |  |  |  |
|                         | DANG                                                                                     | GER                |                                       |  |  |  |
| Afte                    | r installation of the inverter, labels a                                                 | nd warning         | signs on the box must be clearly      |  |  |  |
| visib                   | ole, and shall not be covered, changed                                                   | and damag          | ged.                                  |  |  |  |
| • The                   | signs on the inverter box are as follow                                                  | /s:                |                                       |  |  |  |
|                         | There is high temperature on the                                                         |                    | Delayed discharge After the           |  |  |  |
| $\wedge$                | surface of the inverter, and it is                                                       | A >-               | inverter is powered down please       |  |  |  |
|                         | forbidden to touch the inverter                                                          | 4 5min             | wait for 5 minutes till the inverter  |  |  |  |
| J                       | when it is running, otherwise it is                                                      |                    | is fully discharged                   |  |  |  |
|                         | possible to cause burns                                                                  |                    |                                       |  |  |  |
|                         | Discos road the user manual                                                              | 2027)              | Potential danger may be caused        |  |  |  |
|                         | Please read the user manual                                                              | $\mathbf{\Lambda}$ | during the operation of the           |  |  |  |
|                         | carefully before operating the                                                           |                    | inverter, and protection measures     |  |  |  |
|                         |                                                                                          |                    | should be taken                       |  |  |  |
|                         | The inverter should not be treated                                                       |                    |                                       |  |  |  |
| X                       | as domestic waste, please dispose                                                        | $\bigcirc$         | Connection point of protocting        |  |  |  |
|                         | the inverter according to local laws                                                     | (ㅗ)                | connection point of protective        |  |  |  |
|                         | and regulations, or send it back to                                                      | $\bigcirc$         |                                       |  |  |  |
|                         | the equipment manufacturer                                                               |                    |                                       |  |  |  |
|                         |                                                                                          | <b>A</b>           |                                       |  |  |  |
| (E                      | CE Marking                                                                               |                    | RCM Marking                           |  |  |  |
|                         |                                                                                          |                    |                                       |  |  |  |

## 2.4 Battery safety

#### CAUTION • The battery used with the inverter shall be approved by the inverter manufacturer, and the list of approved batteries is available from the official website. Before installing the inverter, please carefully read the user manual of the battery to . understand the product and precautions, and strictly follow the operation requirements provided in the user manual of the battery. If the battery has been completely discharged, charge the battery in strict accordance with the user manual of the battery. The battery current may be affected by some factors, such as temperature, humidity and weather conditions, etc., which may cause battery current limit and affect carrying capacity. If the battery does not work, please contact the after-sales service center as soon as • possible. Otherwise, the battery may be permanently damaged. Measure the positive and negative poles of DC cable by a multimeter to ensure that the

- Measure the positive and negative poles of DC cable by a multimeter to ensure that the positive and negative poles are connected correctly, and the voltage is within the allowable range.
- Do not connect a single battery pack to more than one inverter; otherwise the inverter may be damaged.

## 2.5 Personnel requirements

#### NOTE

- Installers and maintainers must receive strict training to understand the safety instructions, and correct operation method.
- The inverters or their components are only installed, operated, maintained and replaced by the qualified professional or trained professional.

## 2.6 EU compliance statement

The inverters with wireless communication functions salable in European market meet the following directives:

- Radio Equipment Directive 2014/53/EU (RED)
- Restrictions of Hazardous Substances Directive 2011/65/EU and (EU) 2015/863 (RoHS)
- Waste Electrical and Electronic Equipment 2012/19/EU
- Registration, Evaluation, Authorization and Restriction of Chemicals (EC) No 1907/2006 (REACH)

The inverters without wireless communication functions salable in European market meet the following directives:

- Electromagnetic compatibility Directive 2014/30/EU (EMC)
- Electrical Apparatus Low Voltage Directive 2014/35/EU (LVD)
- Restrictions of Hazardous Substances Directive 2011/65/EU and (EU) 2015/863 (RoHS)

- Waste Electrical and Electronic Equipment 2012/19/EU
- Registration, Evaluation, Authorization and Restriction of Chemicals (EC) No 1907/2006 Please contact the suppliers for more EU compliance statements (REACH)

# **Chapter 3 Product Description**

#### 3.1 Product description

EAHI-6000-SL-S inverter is used to control and optimize the energy flow in the photovoltaic system through an integrated energy management system. With the inverter, the power energy generated in the photovoltaic system can be supplied for the load, stored in the battery, and outputted to the grid. The inverter integrates with power supply, battery and Internet for connection with grid, photovoltaic panels and the Internet of things to supply the power for families, small supermarkets, farms and other places.

#### Product features:

- > Grid-tied & off-grid all-in-one machine
- IP66 protection design
- Up to 1.5 PV capacity ratio
- Flexible operating mode setting
- Remote intelligent monitoring
- Integrated power battery stack design
- Up to 6 x 100Ah cells stacked

#### 3.2 Application scenarios

#### WARNING

- The photovoltaic system is not suitable for connection with the devices requiring stable power supply, such as life-sustaining medical devices. Make sure that no personal injury is caused in case of system failure.
- If the photovoltaic system is not equipped with a battery, it is not recommended to use the BACK-UP function. The power consumption risk of the system caused therefore is excluded from the warranty of the equipment manufacturer.
- The battery current may be affected by some factors, such as temperature, humidity, weather conditions, etc., which may cause battery current limit and affect carrying capacity.
- If overload protection is triggered on the inverter for single time, the inverter can be restarted automatically; if overload protection is repeated, the restarting time of the inverter will be prolonged. If it is required to restart the inverter as soon as possible, the inverter may be restarted immediately by App.
- If, during grid failure, load capacity is more than the rated power of the inverter, the
  off-grid function of the inverter will be disenabled automatically; when the inverter is
  restarted, close large load to ensure that the load power is less than the rated power of
  the inverter.
- The inverter has overload capacity and EPS function at the BACK-UP output port (switching time <20ms), and may supply the power for normal use in ordinary domestic load in case of grid failure. To ensure EPS switch over and power supply stability of the

load, do not use the loads requiring high starting current as much as possible, such as high-power water pumps. The supported load sizes are as follows: Total power of inductive load and capacitive load  $\leq 1 \text{ x}$  rated output power of inverter

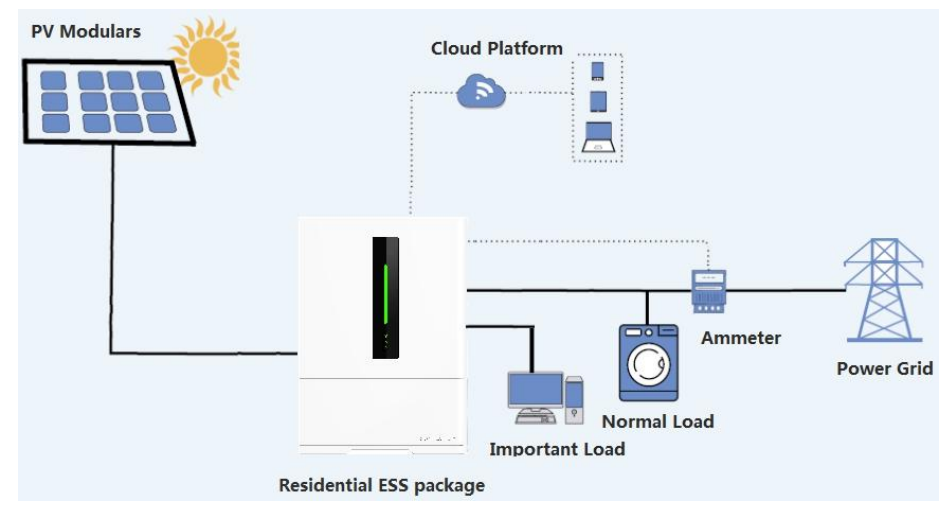

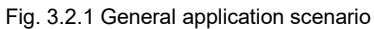

## 3.3 Operating modes

| Name            |                                | Operation logic                                                     |                                                                |  |
|-----------------|--------------------------------|---------------------------------------------------------------------|----------------------------------------------------------------|--|
| Counter-current |                                | After connection with the grid, PV does not supply the power to the |                                                                |  |
| protectio       | on mode                        | grid in all operating modes;                                        |                                                                |  |
|                 |                                | 1.                                                                  | PV gives priority to supply the power for the backup load,     |  |
|                 |                                |                                                                     | followed by charging the battery, and supplies excess energy   |  |
|                 | Battery-fir<br>st mode         |                                                                     | to the domestic loads and the grid;                            |  |
|                 |                                | 2.                                                                  | If the power from the PV is less than the power of the backup  |  |
|                 |                                |                                                                     | load, the battery supplies the power for the backup load and   |  |
|                 |                                |                                                                     | the PV does not supply the power to the grid.                  |  |
| Crid Tied       |                                | 3.                                                                  | The battery is not charged by the grid.                        |  |
| Gria-Tiea       | Domestic<br>load-first<br>mode | 1.                                                                  | PV gives priority to supply the power for the backup load and  |  |
| mode            |                                |                                                                     | the domestic load, followed by charging the battery, and       |  |
|                 |                                |                                                                     | supplies excess energy to the domestic loads and the grid;     |  |
|                 |                                | 2.                                                                  | If the power from the PV is less than the power of the backup  |  |
|                 |                                |                                                                     | load and the domestic load, the battery supplies the power for |  |
|                 |                                |                                                                     | the backup load and the domestic load, and the PV does not     |  |
|                 |                                |                                                                     | supply the power to the grid.                                  |  |
|                 |                                | 3.                                                                  | The battery is not charged by the grid.                        |  |

|  | Grid-first<br>mode                        | 1.<br>2.<br>3.          | PV gives priority to supply the power for the backup load,<br>followed by supplying the power for the domestic load and the<br>grid , and charge the batter by excess energy ;<br>If the power from the PV is less than the power of the backup<br>load, the battery supplies the power for the backup load and<br>the PV does not supply the power to the grid.<br>The battery is not charged by the grid.                                                                             |
|--|-------------------------------------------|-------------------------|----------------------------------------------------------------------------------------------------|
|  | Full power<br>feed<br>mode                | 1.<br>2.<br>3.          | PV gives priority to supply the power for the backup load,<br>followed by supplying the power for the domestic load and the<br>grid, and charge the batter by excess energy ;<br>If the power from the PV is less than the maximum output<br>power of the inverter, the battery supplies the power to make<br>up the difference, so that the inverter outputs maximum<br>power.<br>The battery is not charged by the grid.                                                              |
|  | Emergenc<br>y backup<br>mode              | 1.<br>2.<br>3.          | PV gives priority to charge the battery, followed by supplying<br>the power for the backup load and supplies excess energy to<br>the domestic loads and the grid;<br>If the power from the PV is not enough to the backup load, the<br>grid supplies the power required for the backup load and the<br>domestic load.<br>If the power from the PV is unavailable or extremely low, the<br>grid charges the battery and supplies the power for the<br>backup load and the domestic load; |
|  | AC<br>charging-<br>post<br>backup<br>mode | 1.<br>2.<br>3.          | PV gives priority to charge the battery, followed by supplying<br>the power for the load and supplies excess energy to the grid;<br>If the power from the PV is not enough to the load, the grid<br>supplies the power required for the backup load and the<br>domestic load.<br>If the power from the PV is unavailable or extremely low, the<br>grid supplies the power for the backup load and the domestic<br>load, but does not charge the battery;                                |
|  | PV mode                                   | The I<br>1.<br>2.<br>3. | battery can be charged but not discharged<br>PV energy gives priority to the backup load and household<br>load power supply, followed by battery charging, excess<br>energy to the grid;<br>The PV energy is less than the backup load plus the<br>household load, and the power grid supplements the backup<br>load and the insufficient part of the household load;<br>The grid does not charge the battery.                                                                          |

|                        | Forced<br>off-grid<br>mode | During the normal operation of the gird, force to operate in the off-grid mode |                                                                                                    |
|------------------------|----------------------------|--------------------------------------------------------------------------------|----------------------------------------------------------------------------------------------------|
| Offgrid mode (no grid) |                            | 1.                                                                             | PV gives priority to supply the power for the backup load, followed by charging the battery.                   |
|                        |                            | 2.                                                                             | If the power from the PV is unavailable or extremely low, PV<br>and the battery supply the power for the load. |

## 3.4 Operation status of inverter

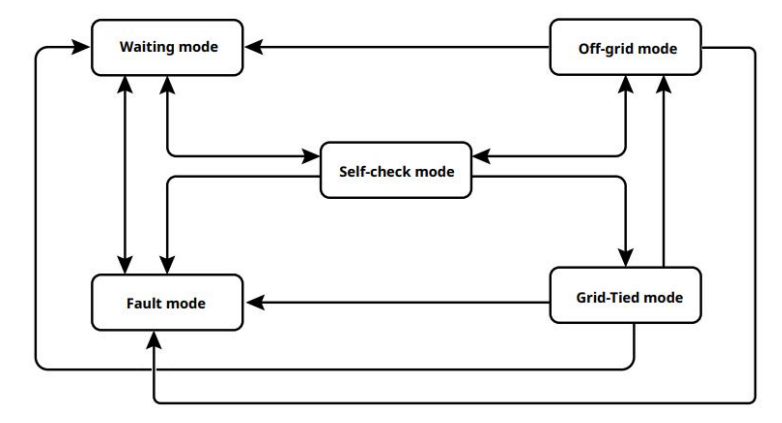

| No. | Status                                                                                                    | Description                                                                                                    |  |  |  |
|-----|----------------------------------------------------------------------------------------------------|----------------------------------------------------------------------------------------------------|--|--|--|
| 1   | Waiting<br>mode<br>Self-check<br>mode                                                                                                    | <ul> <li>Waiting period after the inverter is turned</li> <li>If the condition is met, the inverter enters the self-check mode</li> <li>In case of a fault, the inverter enters the fault mode.</li> </ul>                                                                                                    |  |  |  |
| 2   | Self-check<br>mode                                                                                                    | <ul> <li>Continuous self-check, initialization and so on before the inverter started</li> <li>If the condition is met, the inverter enters and starts to operate in figrid-tied mode.</li> <li>If the grid is not detected, the inverter enters and stars to operate the off-grid mode; if it has no off-grid function, the inverter enters waiting mode.</li> <li>In case of failure in the self-check, the inverter enters the fault mode.</li> </ul> |  |  |  |
| 3   | Grid-tied       Grid-tied operation of inverter         ●       If the grid is not detected, the inverter enters the off-grid mode.         ●       If a fault is detected, the inverter enters the fault mode.         ●       If the grid fails to meet the grid-tied requirements and the off-grid to utput function is not activated, the inverter enters the waiting mode |                                                                                                    |  |  |  |

| 4 | Off-grid<br>mode | In case of grid fault, the inverter enters the off-grid mode, and continuously |
|---|------------------|--------------------------------------------------------------------------------|
|   |                  | supplies the power for the load by BACK-UP port.                               |
|   |                  | • If a fault is detected, the inverter enters the fault mode.                  |
|   |                  | • If the grid fails to meet the grid-tied requirements and the off-grid        |
|   |                  | output function is not activated, the inverter enters the waiting mode.        |
|   |                  | • If the grid meets the grid-tied requirement and the off-grid output          |
|   |                  | function is activated, the inverter enters the self-check mode.                |
| 5 | Fault            | If a fault is detected, the inverter enters the fault mode. After the fault is |
|   | mode             | removed, it enters the waiting mode.                                           |

## 3.5 External dimensions

## 3.5.1 Appearance description

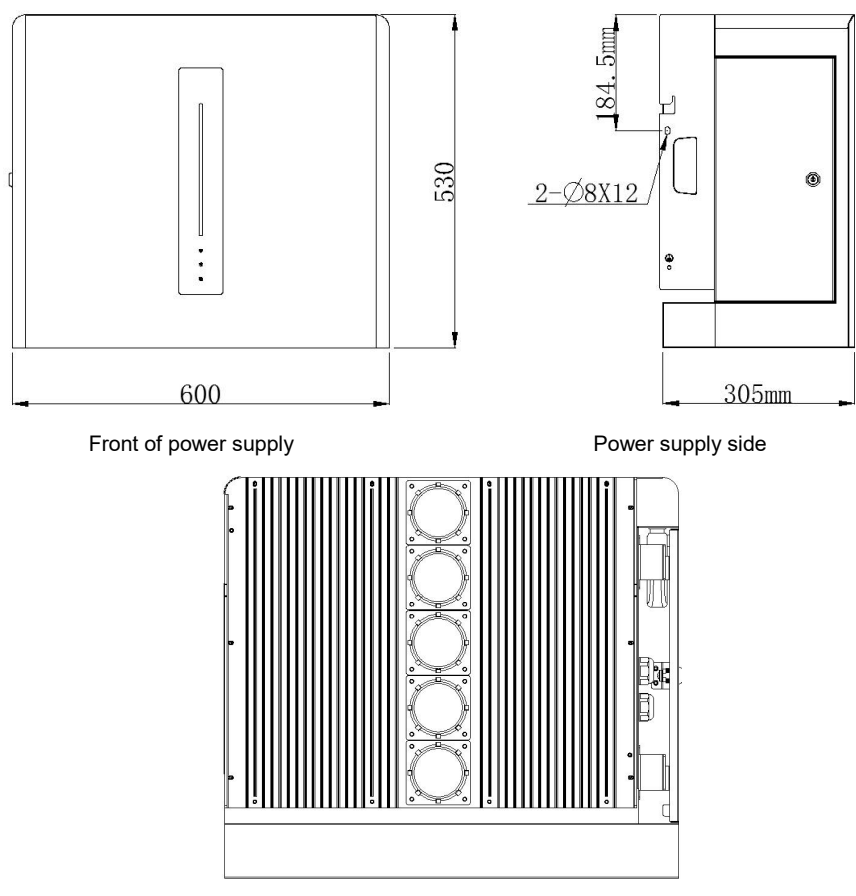

Bottom of power supply

Description of side interfaces of power supply:

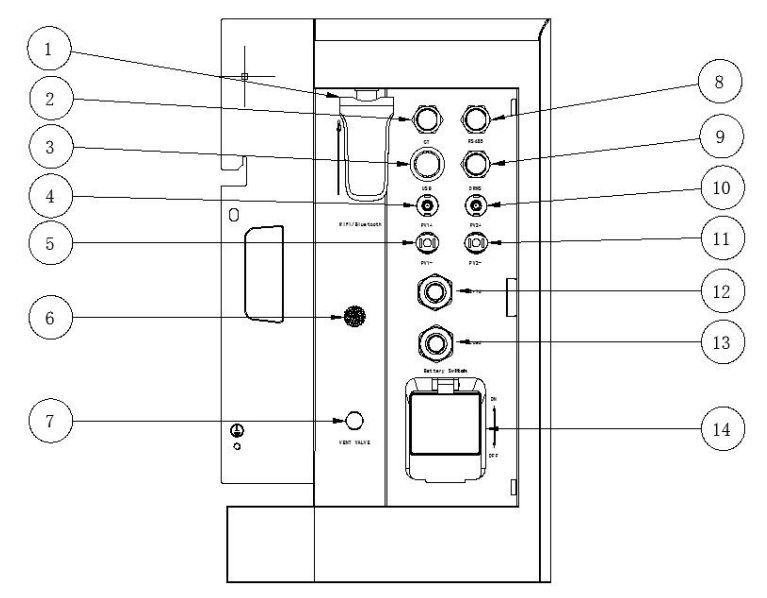

| No. | Identification    | Purpose                                                                     |  |
|-----|-------------------|-----------------------------------------------------------------------------|--|
| 1   | GPRS/WIFI         | Remote communication                                                        |  |
| 2   | СТ                | CT or kilo-watt-hour meter signal input provided externally on the inverter |  |
| 3   | USB               | Firmware upgrade                                                            |  |
| 4   | PV1+              | PV1+ input                                                                  |  |
| 5   | PV1-              | PV1- input                                                                  |  |
| 6   | No identification | Buzzer hole                                                                 |  |
| 7   | VENT VALVE        | Discharge the growing air from housing                                      |  |
| 8   | RS485             | RS485 communication with the upper computer                                 |  |
| 9   | DRMS              | Reserved according to Australia safety regulation                           |  |
| 10  | PV2+              | PV2+ input                                                                  |  |
| 11  | PV2-              | PV2- input                                                                  |  |
| 12  | Grid              | Grid input                                                                  |  |
| 13  | Load              | Load input                                                                  |  |
| 14  | Battery Switch    | Waterproof cover for battery air switch                                     |  |

Description of battery terminal at bottom:

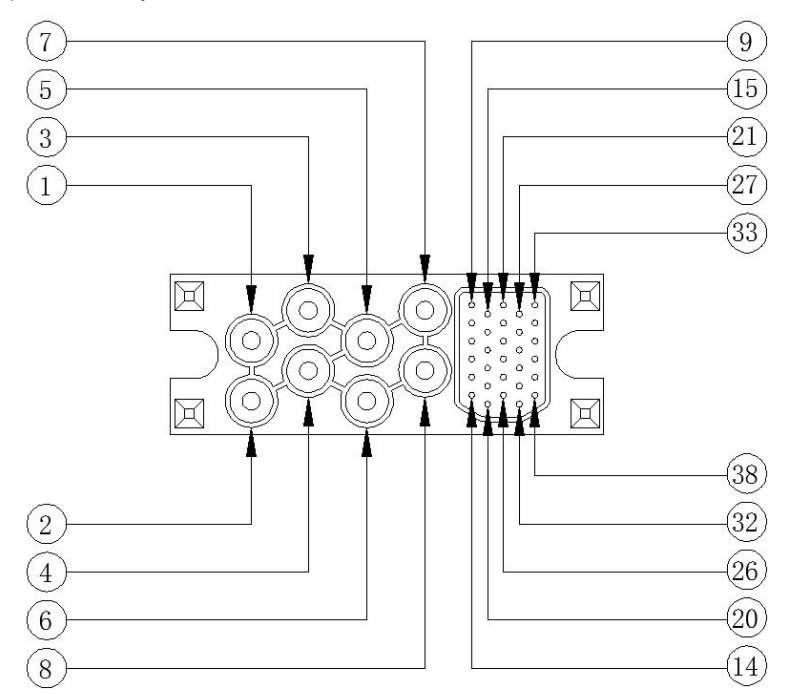

| No | Name  | No                  | Name              |  |
|----|-------|---------------------|-------------------|--|
| 1  | PACK- | 9                   | 485-B             |  |
| 2  | PACK- | 10                  | 485-A             |  |
| 3  | PACK- | 11                  | GND               |  |
| 4  | PACK- | 12                  | GND               |  |
| 5  | PACK+ | 13                  | SW                |  |
| 6  | PACK+ | 14                  | SW                |  |
| 7  | PACK+ | PACK+ 15 485-B rese |                   |  |
| 8  | PE    | 16                  | 16 485-A reserved |  |

#### 3.5.2 Nameplate description

A user may identify the inverter by the nameplate provided on the side of the inverter. The nameplate indicates inverter information, such as model, important parameters, certification marks and place of production, etc., and must not be damaged or covered.

| 8000 W<br>360 Vd.c.<br>550 Vd.c.<br>100 Vd.c. ~ 540 Vd.c.<br>15 Ad. c. *15 Ad. c.<br>20 Ad. c. *20 Ad. c. |
|----------------------------------------------------------------------------------------------------|
| 360 Vd.c.<br>550 Vd.c.<br>100 Vd.c. ~ 540 Vd.c.<br>15 Ad.c. *15 Ad.c.<br>20 Ad.c. +20 Ad.c.               |
| 550 Vd.c.<br>100 Vd.c. ~ 540 Vd.c.<br>15 Ad.c. +15 Ad.c.<br>20 Ad.c. +20 Ad.c.                            |
| 100 Vd.c. ~ 540 Vd.c.<br>15 Ad. c. +15 Ad. c.<br>20 Ad. c. +20 Ad. c.                                     |
| 15 Ad. c. +15 Ad. c.<br>20 Ad. c. +20 Ad. c.                                                              |
|                                                                                                    |
|                                                                                                    |
| 51.2 Vd.c.                                                                                                |
| 100 Ad.c.                                                                                                 |
| 120 Ad.c.                                                                                                 |
|                                                                                                    |
| 230 Va.c.                                                                                                 |
| 50 Hz                                                                                                    |
| 26.09 Aa.c.                                                                                               |
| 6000W                                                                                                    |
| 6000VA<br>0.8 leading - 0.8 localize                                                                      |
| 207 Va.c. ~ 253 Va.c.                                                                                     |
| 8 8 4 10 10 10 10 10 10 10 10 10 10 10 10 10                                                              |
| 6000VA/6000W                                                                                              |
| 230 Va.c.                                                                                                 |
| 26.09 Aa.c.                                                                                               |
| 50 HZ                                                                                                    |
|                                                                                                    |
| 600x530x305 mm                                                                                            |
| 36.4 kg                                                                                                   |
| IP66                                                                                                    |
| -25 ~ 60°C                                                                                                |
|                                                                                                    |

Fig. 3.5.2 Nameplate information (subject to change without further notice and actual nameplate)

# Chapter 4 Inverter Storage and Inspection

#### WARNING

If the inverter is not immediately used, please store the inverter as following:

- 1. Make sure that the external packing is not opened.
- 2. Make sure that the storage environment is clean and at suitable temperature (-25-60  $^\circ\!\!\mathrm{C}$  , non-condensing).
- 3. Make sure that the inverter is placed according to the stacking height and direction provided in the label attached on the packing.
- 4. Make sure that the inverter will not topple over during storage.
- 5. If the inverter is stored for long period, the inverter should be checked by the professional before use.

#### 4.1 Arrival inspection

Upon reception, please inspect the following carefully.

- 1. Check the external packing for damage, deformation, hole, crack, and other signs showing inverter damage. If yes, do not open the packing, and contact the distributor.
- 2. Check the inverter model. If incorrect, do not open the packing, and contact the distributor.
- 3. Check the type, quantity and appearance of the inverter and its components and accessories. If damaged, contact the distributor.

## 4.2 Packing list of EAHI-6000-SL-S

| No. | Name                                           | Specification                                                                               | Quantity | Picture                  |
|-----|------------------------------------------------|---------------------------------------------------------------------------------------------|----------|--------------------------|
| 1   | Home power<br>supply                           | Inverter                                                                                    | 1        |                          |
| 2   | Wall-mounted<br>support and<br>hanging support | Hanging support 555*121.5*31.5mm<br>(W*H*D)<br>Wall-mounted support 140*60*30<br>mm (W*H*D) | 1        |                          |
| 3   | Handing support<br>screw                       | Cross outer hexagon double washer<br>combination screw,M6*20mm                              | 2        |                          |
| 4   | Expansion pipes<br>and bolts                   | M6*50mm, installed on wall                                                                  | 6        | 8-8<br>9-8<br>9-8<br>9-8 |
| 5   | Expansion screw<br>gasket                      | ID 5mm, OD 12mm,<br>SUS304 gasket                                                           | 6        | $\bigcirc$               |

| 6  | PV+ connector                          | VP-D4B-CHSM4 terminal male<br>housing<br>Including metal terminal                                                                                                    | 2 | TT I |
|----|----------------------------------------|----------------------------------------------------------------------------------------------------|---|------|
| 7  | PV- connector                          | VP-D4B-CHSF4 terminal male<br>housing<br>Including metal terminal                                                                                                    | 2 |      |
| 8  | Intelligent<br>kilo-watt-hour<br>meter | DDS3366D/ DDS3366D-J<br>(Distribution randomly)<br>English, neutral<br>(optional, alternative with CT)                                                                                                    | 1 |      |
| 9  | kilowatt-hour<br>meter rail            | Used to fix the kilowatt-hour meter                                                                                                    | 1 |      |
| 10 | Communication<br>cable                 | Single naked cope with RJ45<br>registered jack on one end, and two<br>pins (pin 4, pin 5), the rest is cut, and<br>40mm external insulation and 5mm<br>cable insulation removed on another<br>end, 2m long, used to connect Home<br>power supply with the kilo-watt-hour<br>meter | 1 | 6    |
| 11 | Earth conductor<br>screws              | Cross outer hexagon double washer<br>combination screw,M6*12mm                                                                                                    | 1 |      |
| 12 | Earth conductor<br>end soldering lug   | RNB5.5-6,48A,Φ=6.5mm,5.6×23mm                                                                                                    | 1 | 9    |
| 13 | AC output<br>terminal                  | Socket,3-core waterproof female<br>socket (client) + crimped 5.2-6mm2<br>cable EN040-2203-101                                                                                                    | 2 |      |
| 14 | LAN port<br>connector                  | Waterproof plug for LAN port<br>communication cable (kilowatt-hour<br>meter communication cable *1,<br>standby *1)                                                                                                    | 2 |      |
| 15 | User manual                            | EAHI-6000-SL-S, English neutral                                                                                                    | 1 |      |

| 16 | WiFi data<br>collector | LSW-5A7153, 5-12Vdc               | 1 | Ū |
|----|------------------------|-----------------------------------|---|---|
| 17 | Кеу                    | Key for side wiring location door | 1 | R |

## 4.3 Packing list of 5KWH+household energy storage battery

| No. | Name                           | Specification                                                        | Quantity | Picture |
|-----|--------------------------------|----------------------------------------------------------------------|----------|---------|
| 1   | Battery                        | 5KWH+household energy storage<br>battery                             |          |         |
| 2   | Angle iron fixing<br>screw     | Cross outer hexagon double<br>washer combination screw,<br>M4*8mm    | 4        |         |
| 3   | Waterproof<br>connector jacket | Silicone, black, matt finish<br>110*39.9*9 mm                        | 1        |         |
| 4   | Foundation bolt                | L50*30*22mm                                                          | 2        | 8 8     |
| 5   | Handled screw                  | M4*30mm flange outer hexagon<br>gasketed<br>inner cross SUS304 screw | 4        |         |
| 6   | Expansion pipes<br>and bolts   | M6*50mm,installed on ground                                          | 2        | 0       |
| 7   | Expansion screw<br>gasket      | ID 5mm, OD 12mm,<br>SUS304 gasket                                    | 2        |         |

## 4.4 Base of 5KWH+household energy storage battery

| No. | Name                             | Specification                                                           | Quantity | Picture |
|-----|----------------------------------|-------------------------------------------------------------------------|----------|---------|
| 1   | Base support                     | 600mm*305mm*30mm                                                        | 1        |         |
| 2   | Waterproof connector jacket      | Silicone, black, mattfinish<br>110*39.9*9 mm<br>(installed on the base) | 1        |         |
| 3   | Base support<br>installing screw | Cross outer hexagon double<br>washer combination screw,<br>M4*8mm       | 4        |         |

# **Chapter 5 Installation**

#### 5.1 Preparation before installation

#### 5.1.1 Installation environment requirements

- > The ambient temperature should be between -25  $^{\circ}$ C and +60  $^{\circ}$ C, and the relative humidity should be between 0% and 90% (no condensation).
- > The inverter can be installed indoors or outdoors dry and well ventilated environment without excessive dust, but not in direct sunlight or near heating equipment.
- > The inverter may generate noise (25dB or less) during operation. Please install the inverter far away from the rest area.
- > The inverter should be installed on firm bearing surface, and installation location and method must fit with the weight and dimension of the inverter.
- The inverter should be installed vertically or at not more than 15° backward tilt, and must not be installed at frontward tilt, or diagonally and horizontally.
- During installation of the inverter, the display panel should be aligned with line of sight to facilitate the operation.
- > The wiring terminals should be protected by the waterproof cover and tightened.
- > The inverter should be installed at less than 4000m altitude.
- The inverter should be installed away from high-intensity magnetic field to avoid electromagnetic interference. If there is a radio station or less than 30MHz wireless telecom equipment nearby the installation site, the inverter should be installed as following:
  - 1. Add a ferrite core with multi-turn winding or low pass EMI filter for the DC input cable or AC output cable of the inverter.
  - 2. The inverter should be more than 30m from the wireless electromagnetic interference equipment.

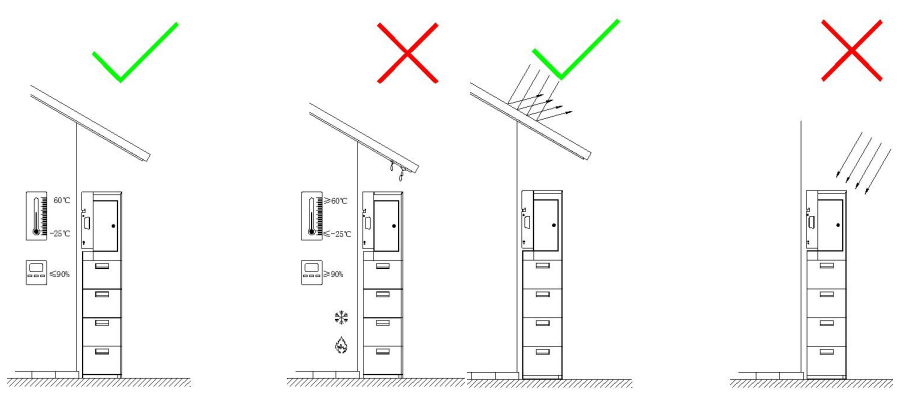

-25°C to +60°C ambient temperature, 0%-90% relative humidity (non-condensing) Outdoor installation allowed , kept away from direct sunlight

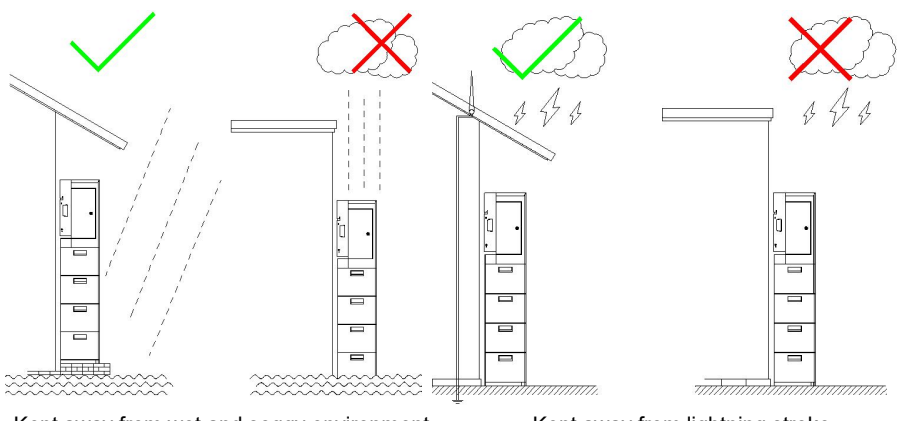

Kept away from wet and soggy environment

Kept away from lightning stroke

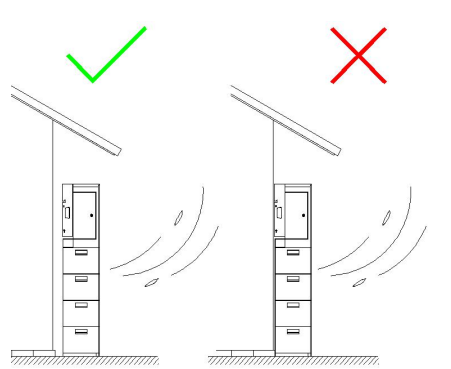

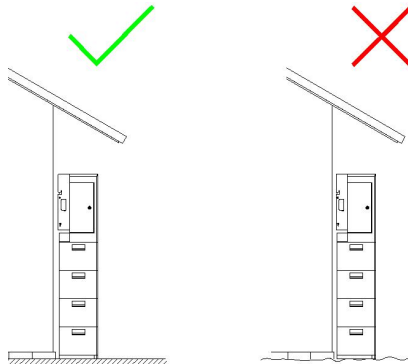

The equipment adopts self-cooling heat dissipation mode, and should be installed in well-ventilated environment in order to ensure good performance. Install the equipment on solid and flat surface vertical to the ground.

| Туре         | Tools and Description         | ons                                            |                                  |                          |
|--------------|-------------------------------|------------------------------------------------|----------------------------------|--------------------------|
| Installation | Electric drill<br>with M6 bit | Spirit level                                   | <b>√)</b><br>(□)<br>Marker       | Ruler                    |
|              |                               | Phillips<br>screwdriver<br>PH1 the Allen<br>M2 |                                  |                          |
|              | Utility knife                 | Crimping pliers                                | Network cable<br>crimping pliers | Open-end wrench<br>S=7mm |
| Safety       |                               | 67                                             |                                  |                          |
|              | Safety gloves                 | Dust mask                                      | Goggles                          |                          |

## 5.1.2 Requirements for installation tools

#### 5.1.3 Selection of installation location

The equipment should be installed on the solid and flat surface which can support the equipment weight.

| Model         | EAHI-6000-SL-S-5  | EAHI-6000-SL-S-10 | EAHI-6000-SL-S-15 |
|---------------|-------------------|-------------------|-------------------|
| Cell quantity | 1                 | 2                 | 3                 |
| Weight (kg)   | 93                | 143               | 193               |
| Dimension     | 600*778*305       | 600*998*305       | 600*1218*305      |
| (W*H*T), mm   |                   |                   |                   |
| Model         | EAHI-6000-SL-S-20 | EAHI-6000-SL-S-25 | EAHI-6000-SL-S-30 |
| Cell quantity | 4                 | 5                 | 6                 |
| Weight (kg)   | 243               | 293               | 343               |
| Dimension     | 600*1438*305      | 600*1658*305      | 600*1878*305      |
| (W*H*T), mm   |                   |                   |                   |

Frontward or backward tilting is not allowed in vertical installation.

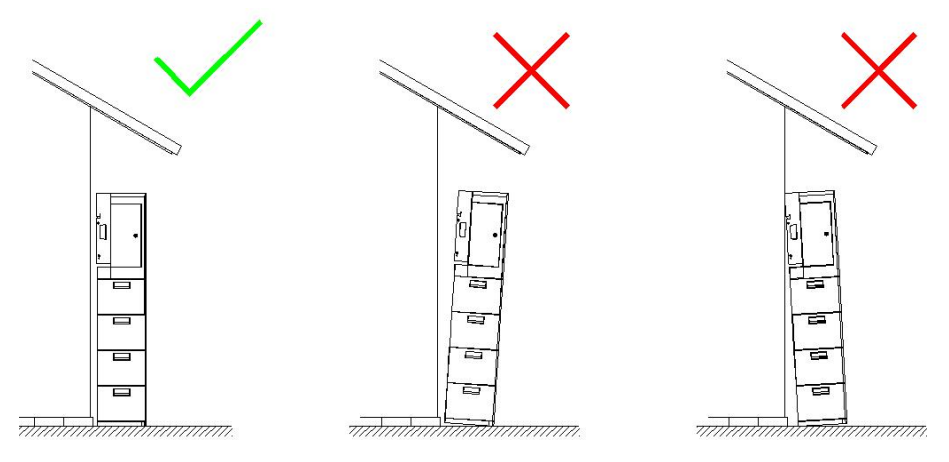

The gap around the power supply must not be less than the following value.

| Тор   | Front  | Back | Left (wiring location) | Right |
|-------|--------|------|------------------------|-------|
| 800mm | 1000mm | 35mm | 600mm                  | 300mm |

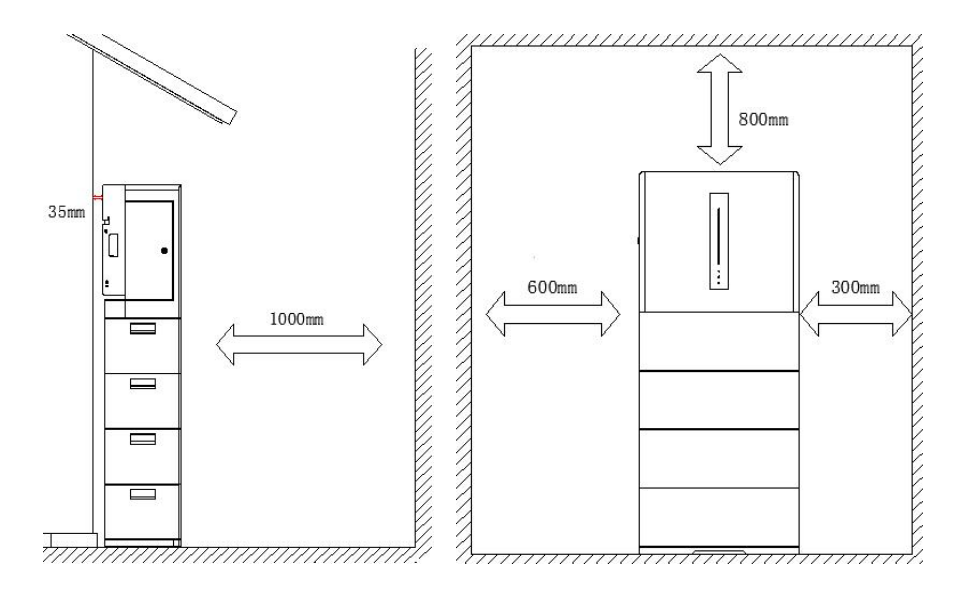

## 5.2 System installation

#### 5.2.1 Handling of inverter and battery

#### NOTE

- Transport, handling, installation and other operations of the inverter should meet the national and local laws and regulations and relevant standards of the installation location.
- Before installation, move the inverter to the installation location, avoid personnel injury or inverter damage and pay attention to the following during handling:
- 1. Allocate the personnel according to the weight of the inverter to avoid the injury caused by more inverter weight than the carrying capacity of the personnel.
- 2. Please wear safety gloves to avoid injury.
- 3. Ensure that the inverter is balanced to avoid falling during handling.

#### 5.2.2 System installation

#### NOTE

- During drilling, drill the hole away from the pipe and cables installed in the wall to avoid danger.
- During drilling, wear safety goggles and a dust mask to prevent the dust from entering the respiratory tract or the eyes.
- Make sure to firmly install the inverter to avoid personnel injury caused by falling.

#### Installation procedure:

#### 5.2.2.1 Positioning

Tools: levels, markers and rulers

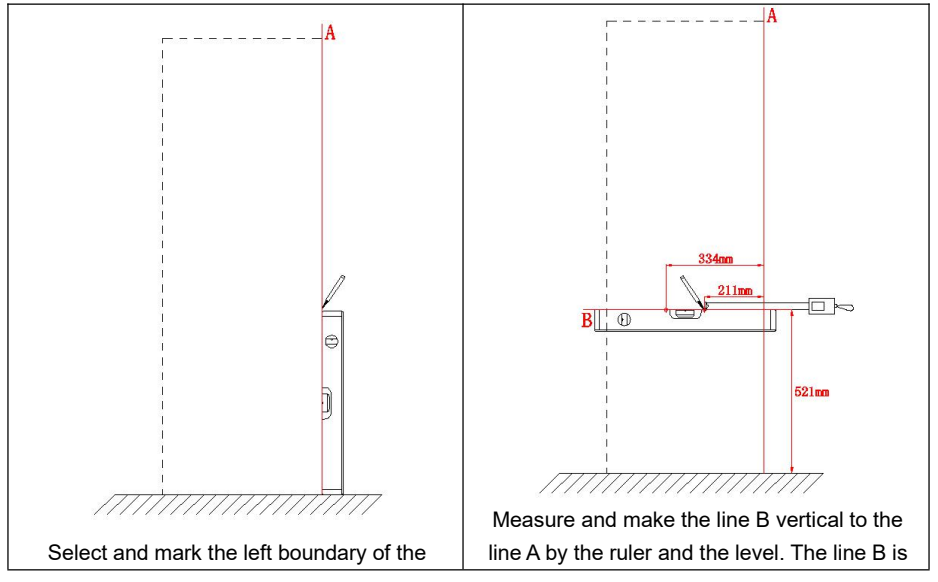

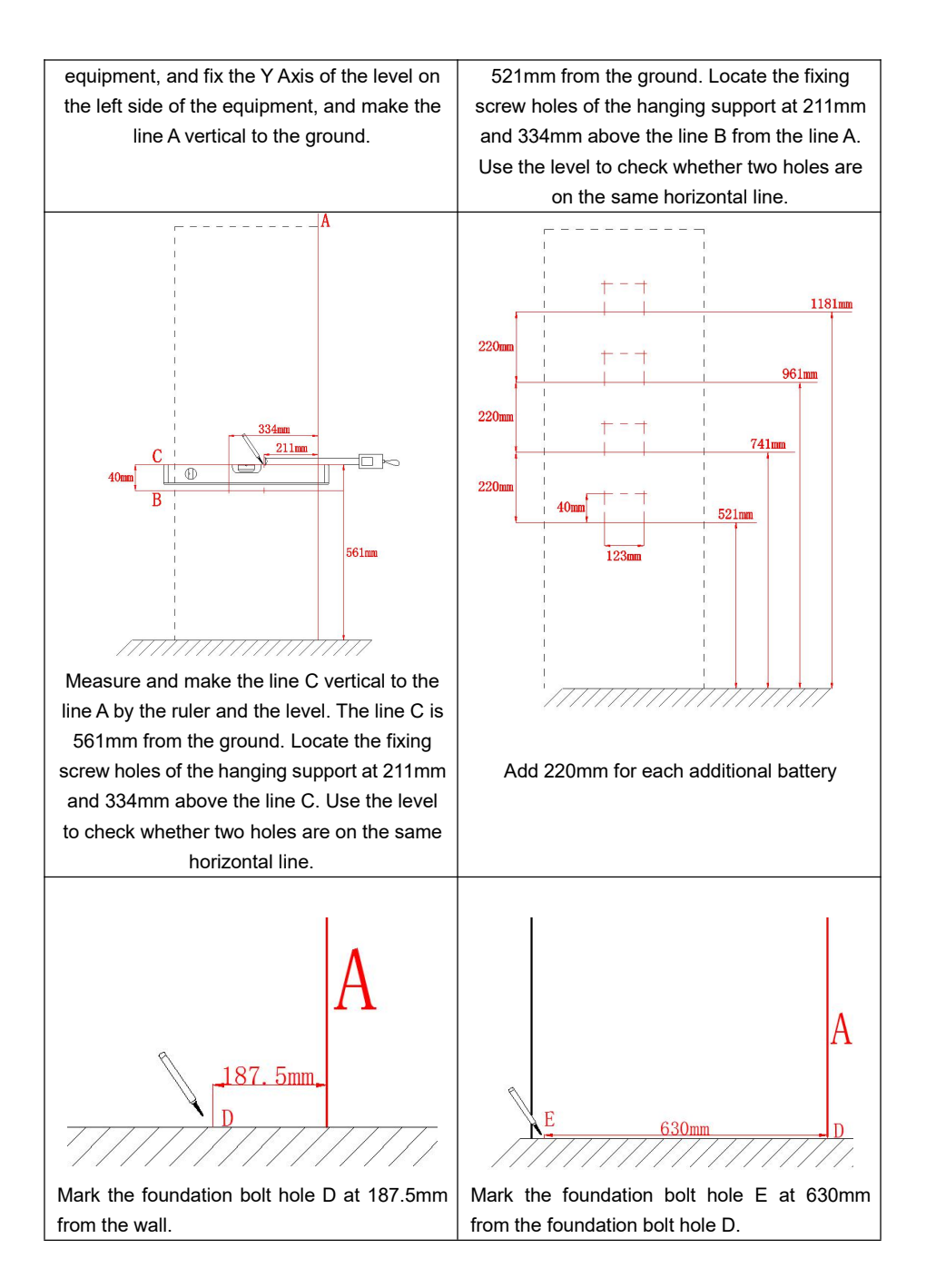

#### 5.2.2.2 Drilling

Tools: electric drills (drill size: φ6mm), hammers and expansion pipes and bolts (M6\*50mm)

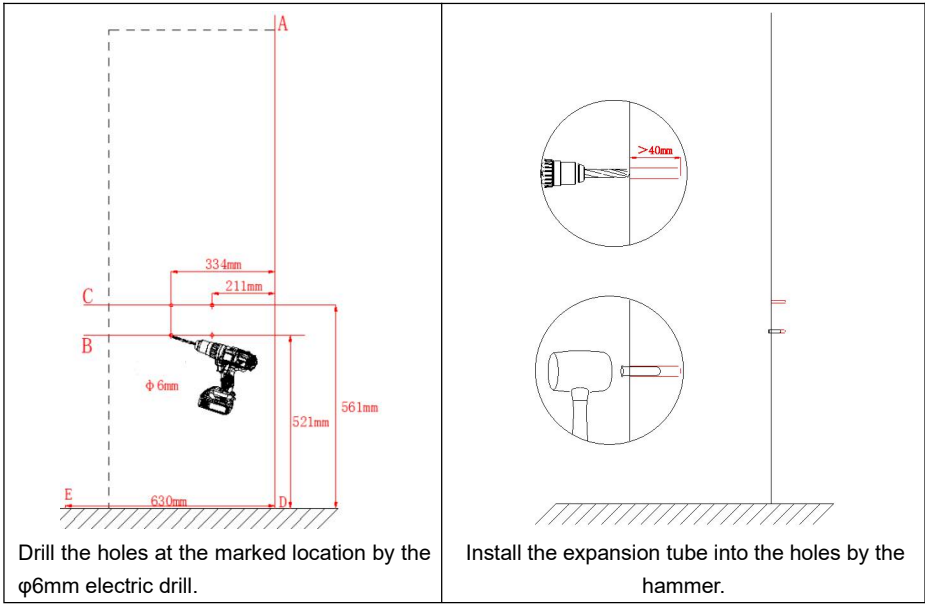

#### 5.2.2.3 Installation of base support

Tools: screwdrivers and screws(M4\*8mm)

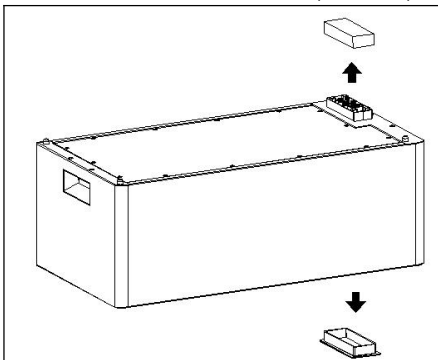

Before installation, take down the upper and lower dust covers of the battery to avoid damaging the equipment during installation.

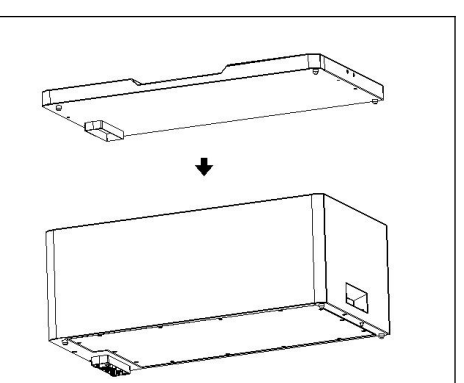

During installation, recommend to inversely place the battery on a soft surface to avoid scratching. Align the fool-proofing interface on the base with the battery (do not remove the waterproof connector jacket installed on the base), and fasten the base onto the battery.

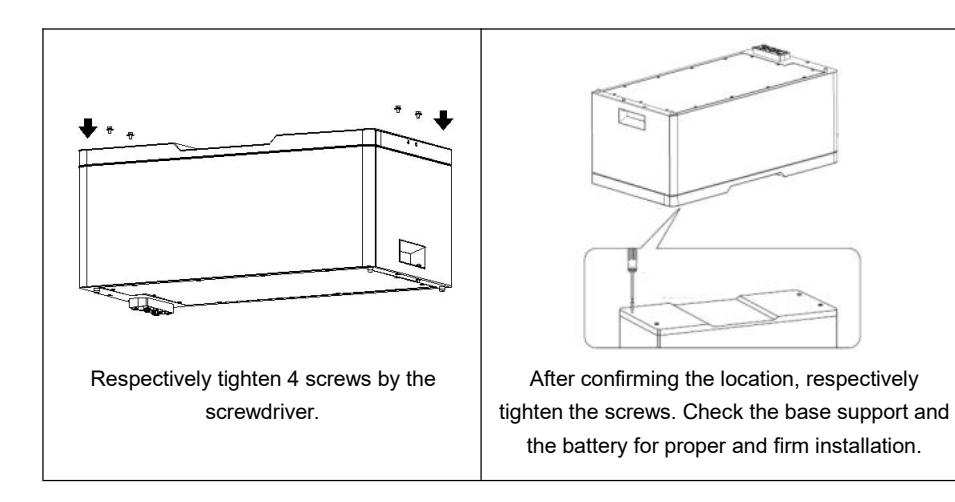

#### 5.2.2.4 Installation of single battery

Tools: rulers, screwdrivers, screws(M4\*8mm), angle irons(L50\*30\*22mm), expansion pipes and bolts (M6\*50mm) and expansion screw gasket (SUS304 gasket)

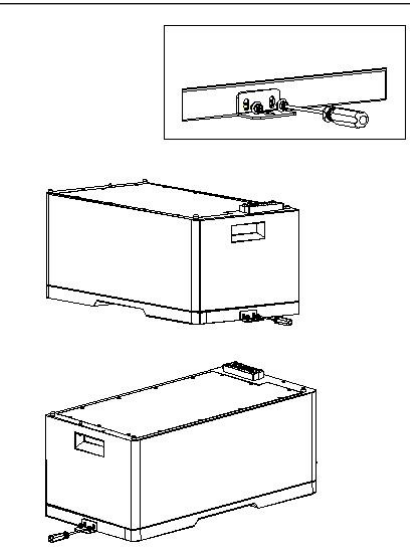

Align the angle iron with the screw holes on the battery, and fix the angle iron by the screws, but do not tighten the screws.

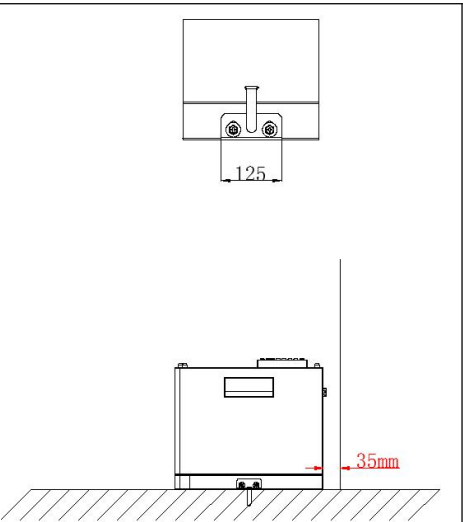

Make a mark at 35mm of the wall, align the battery installed with the base support with the marked location, pass the expansion screws through the gasket, fix the angle iron on the ground, and respectively adjust and tighten the screws.

#### 5.2.2.5 Stacking of multiple batteries

Tools: rulers, screwdrivers, open-end wrenches(7mm), angle iron screws(M4\*8mm), foundation bolt (L50\*30\*22mm), expansion pipes and bolts (M6\*50mm), handled screws(M4\*30mm), waterproof connector jackets and Expansion screw gasket (SUS304 gasket).

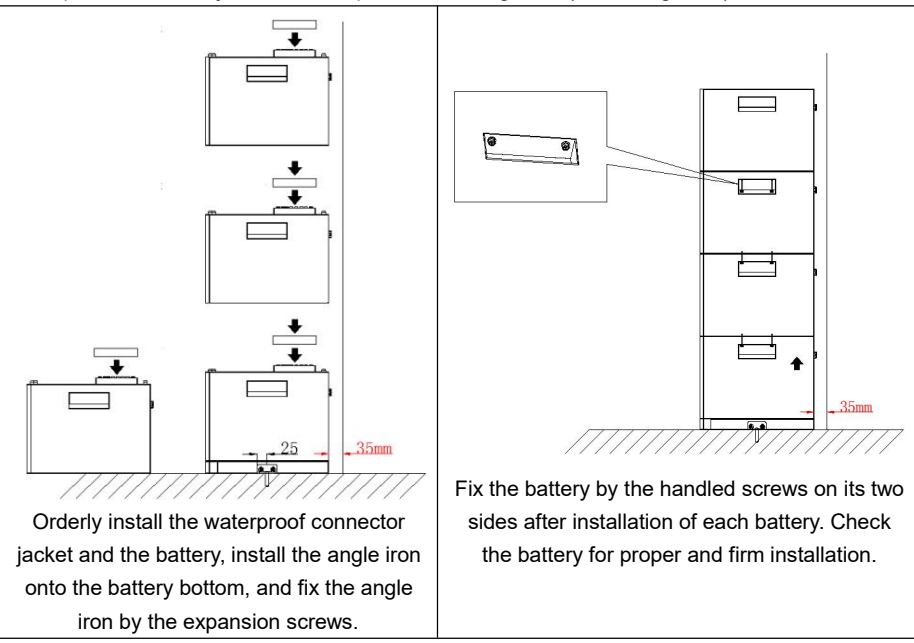

#### 5.2.2.6 Installation of power supply

Tools: rulers, screwdrivers, power supply handing support, handing support fasteners, expansion pipes and bolts (M6\*50mm), handed screws (M4\*30mm flange outer hexagon gasketed inner cross), handing support screws (cross outer hexagon double-gasket combination screw, M6\*20mm), waterproof jackets and open-end wrenches (7mm)

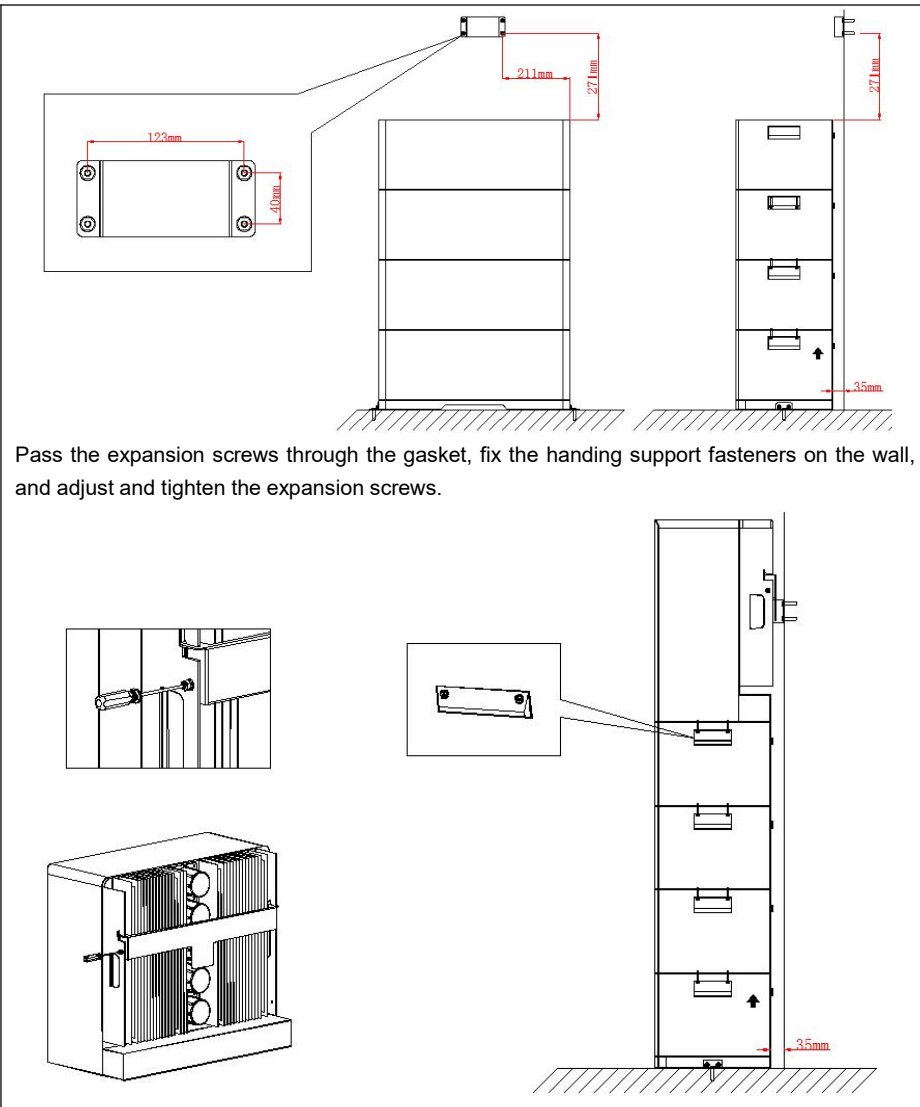

Install the handing support on the power supply and tighten the hanging support screws, align with the hanging support fastener, and connect the power supply with the battery, fix the battery and the power supply by the handled screws, and finally check the above steps to complete the installation.

# **Chapter 6 Electrical Connection**

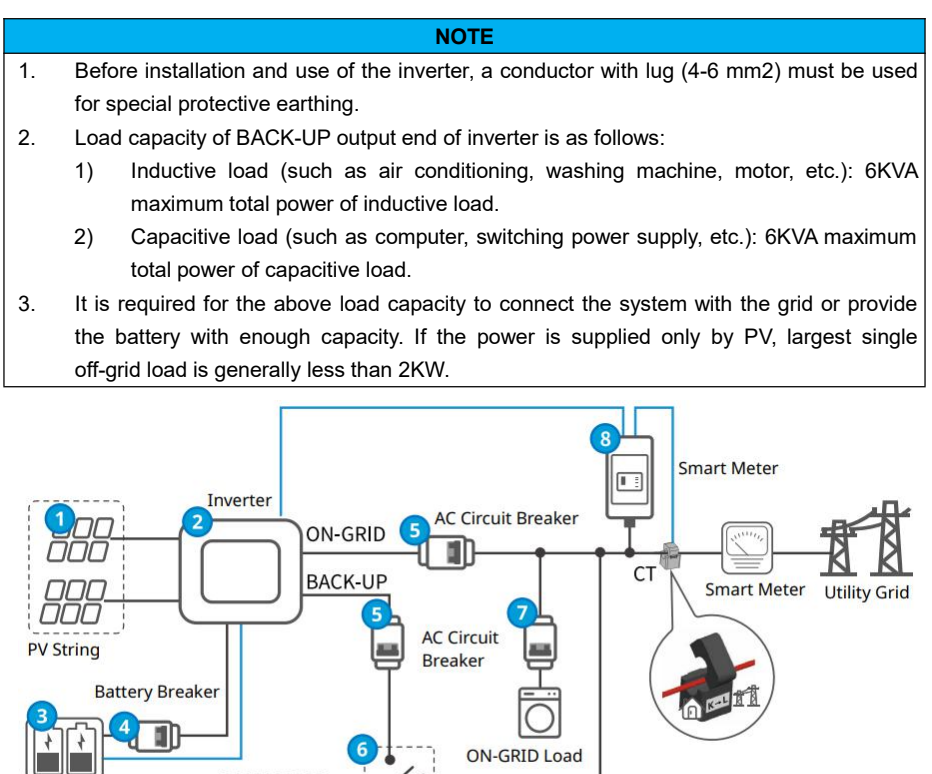

|         |                 |               | ON-GRID Loa | d           |              |
|---------|-----------------|---------------|-------------|-------------|--------------|
| Battery | SF              | DT (Single Po | le, Double  |             |              |
|         | BACK-UP Load Th | row) Switch   |             | Power cable | Signal cable |

| No. | Component                             | Description                                                                                                    |  |  |
|-----|---------------------------------------|----------------------------------------------------------------------------------------------------|--|--|
| 1   | PV String                             | The PV string consists of PV component string                                                                                                    |  |  |
| 2   | Inverter                              | Support EAHI-6000-SL-S series inverter                                                                                                    |  |  |
| 3   | Battery                               | The battery matching with the inverter                                                                                                    |  |  |
| 4   | Battery Breaker                       | Stacking type with the energy storage switch                                                                                                    |  |  |
| 5   | AC Circuit<br>Breaker                 | <ul> <li>For same model, the circuit breaker of the BACK-UP load<br/>should have same specification with the circuit breaker of</li> </ul>                                                      |  |  |
| 6   | Single-Pole<br>Double-Throw<br>Switch | <ul> <li>ON-GRID load. The user is recommended to buy the AC switch.</li> <li>Ensure that BACK-UP port load continuously operates during stop of the inverter for maintenance. It is</li> </ul> |  |  |

|   |             | recommended to install the single-pole double-throw switch |  |  |  |
|---|-------------|------------------------------------------------------------|--|--|--|
|   |             | • Specification of AC circuit breaker and single-pole      |  |  |  |
|   |             | double-throw switch:                                       |  |  |  |
|   |             | ● EAHI-6000-SL-S: rated current ≥35A, rated voltage ≥230V  |  |  |  |
| - | AC Circuit  | Determine the specification according to actual load       |  |  |  |
|   | Breaker     |                                                            |  |  |  |
| 8 | Smart Meter | Supplied with the inverter, or purchased from the inverter |  |  |  |
|   |             | manufacturer, Yada DDS3366D/ DDS3366D-J is recommended     |  |  |  |

Note: it is necessary to add the DC switch (rated current ≥20A and rated voltage ≥550V) at PV end.

NOTE

#### **Recommended cable:**

When the external cable is selected, consideration should be given to cable current, system overload capacity and ambient temperature. See the following table for the recommended cable. The engineer should select the cable according to local relevant standard and the following table. The cable is 2-10m long generally. Over-long cable may cause deviation of the voltage from its rated value. The cable section area may be increased accordingly.

| Category                          | Model          | Conductor section area                |
|-----------------------------------|----------------|---------------------------------------|
| Grid/ AC Input(L, N, PE)          | EAHI-6000-SL-S | 5-6 mm2                               |
| BACK-UP/Load Output (L,<br>N, PE) | EAHI-6000-SL-S | 5-6 mm2                               |
| PV1/PV2/PV Input (+, -)           | EAHI-6000-SL-S | 3-4mm2                                |
| BAT (+, -)                        | EAHI-6000-SL-S | Stacked installation without addition |

- 1. Install the insulated terminal for grid input, AC load output, PV input cable, battery input cable and power supply connector (accessories attached).
- 2. Firmly fix the terminal by pincers or other tools to ensure more secure and more reliable system wiring.
- 3. Install all cables through the back of the door to avoid potential safety hazard.

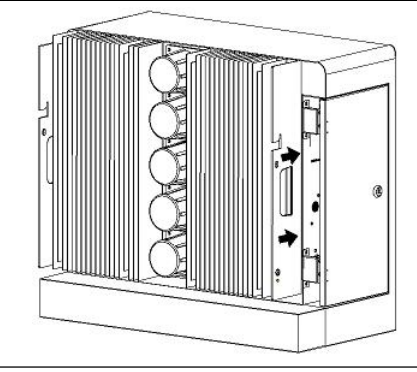

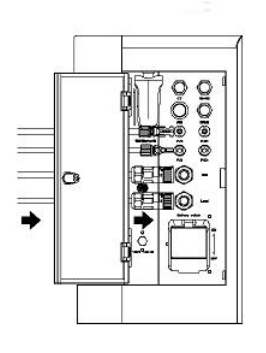

## 6.1 Connection of ground wire

Tools: screwdrivers, ground wire screws ( $\phi$ 6mm), wire strippers, ground wire soldering lugs, wire clamps, tape measures, ground wires.

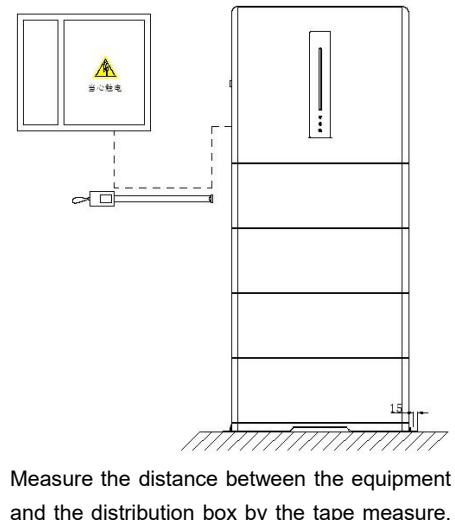

Measure the distance between the equipment and the distribution box by the tape measure, and select the ground wire with suitable length.

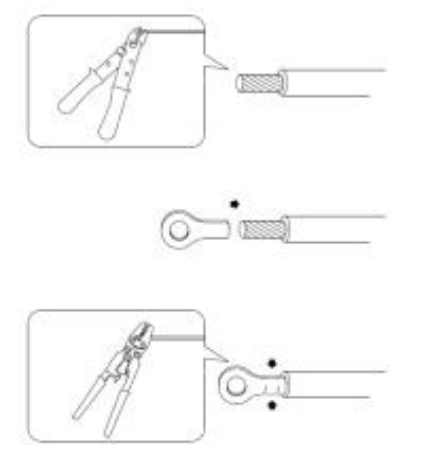

Remove 4mm insulating layer from the ground wire by the wire stripper for installing the ground wire terminal, and install press the ground wire terminal by the crimping pliers.

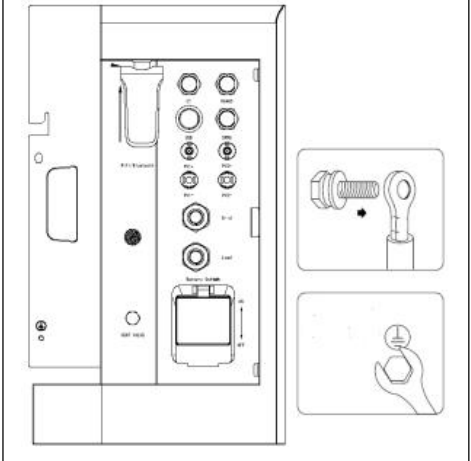

Fix the ground wire terminal onto the right cooling fin of the power supply by the ground wire screw ( $\phi$ 6mm), and ground another end with not more than 0.1 $\Omega$  ground impedance.

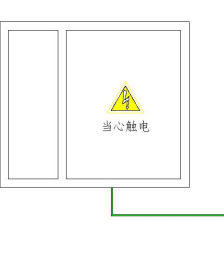

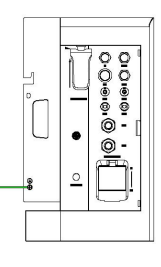

Check whether the ground wire is properly connected to ensure proper installation and safe use.

## 6.2 PV end connection

#### DANGER

- Do not connect a single PV string with multiple inverters, otherwise it is possible to damage the inverters.
- Before connection of the PV string with the inverter, confirm the following information, otherwise, it may cause permanent damage to the inverter. In serious situation, it may cause fire resulting in personnel injury and property loss.
- Make that the maximum short-circuit current and maximum input voltage of each MPPT are within the allowable range of the inverter.
- Make sure that that the positive electrode of the PV string is connected to the PV+ of the inverter, and the negative electrode of the PV string is connected to the PV- of the inverter.

#### Procedure

- 1. Disconnect all circuit breakers.
- 2. Check the positive and negative polarity of the photovoltaic array. Make sure that the maximum operating voltage of EAHI-6000-SL-S inverter does not exceed 540V (the number of components must be determined based on the local minimum temperature, and the maximum open-circuit voltage of the components must not exceed the maximum allowable operating voltage of the inverter, 540V).
- 3. Identify the polarity of the PV input end of the inverter.

Polarity of PV input end of inverter:

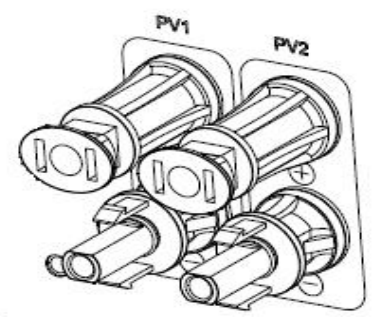

Input end polarity of external input cable

| Positive (+) input terminal and terminal housing | Negative (-) input terminal and terminal housing |
|--------------------------------------------------|--------------------------------------------------|
|                                                  |                                                  |
|                                                  |                                                  |
|                                                  |                                                  |

Wiring of DC side

1. Strip off 8mm insulation layer of the DC cable to expose the copper conductor. Insert the copper conductor into the metal core of the connector and tighten it with the press pliers (as shown below).

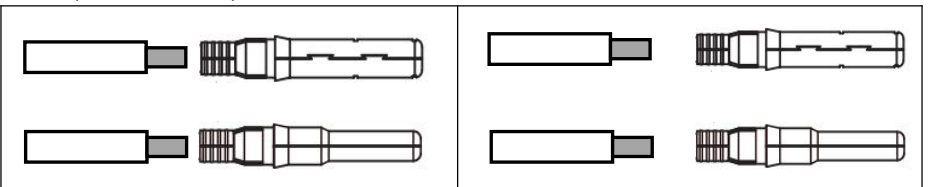

 Remove the terminal cover and route the cable through the terminal cover. Insert the die into the wiring slot until you hear the sound of connection in place. Tighten the terminal cover (as shown in the following figure).

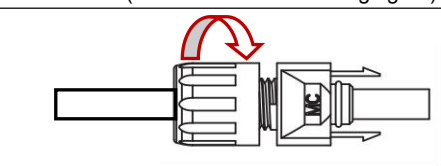

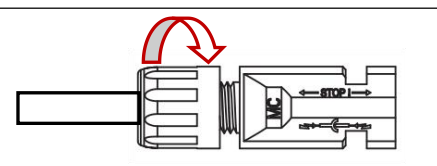

- Check the cable connection polarity of the photovoltaic array with a voltmeter with more than 1000V DC voltage measurement range to make sure that the operating voltage does not exceed the specification.
- 4. Disconnect the circuit breaker on the DC side, and separately connect the photovoltaic input cable to the inverter.

## 6.3 AC end connection

#### WARNING

- Before connecting to the grid, an AC circuit breaker should be installed between the inverter and the grid and the BACK-UP.
- The AC cable matches the L, N, and PE ports on the AC terminal during wiring. If the cable is incorrectly connected, the inverter may be damaged.
- Make sure that the wire core is fully connected to the terminal hole without exposure.
- Make sure that the cables are securely connected; otherwise, the inverter may be damaged due to the over-temperature of the wiring terminals.
- The inverter is integrated with a residual current monitoring unit (RCMU). When the inverter detects greater leakage current than the allowed value, the inverter will quickly disconnect from the grid.
- N and PE wiring via ON-GRID and BACK-UP ports of the inverter are different based on the regulation requirements of different regions. Refer to the specific requirements of local regulations.
- The ON-GRID and BACK-UP AC ports of the inverter have built-in relays. When the inverter is in off-grid mode, the built-in ON-GRID relay is in the disconnected state; When

the inverter is in grid-tied mode, the built-in ON-GRID relay is in closed state.

• After the inverter is powered on, there is current at the BACK-UP AC port. If it is required to maintain the BACK-UP load, power off the inverter; otherwise, electric shocks may be caused.

#### 6.3.1 N and PE cables are connected together in the Main Panel for wiring

For Australia, New Zealand and South Africa, the neutral cable of ON-GRID side and BACK-UP side must be connected together. Otherwise BACK-UP function will not work.

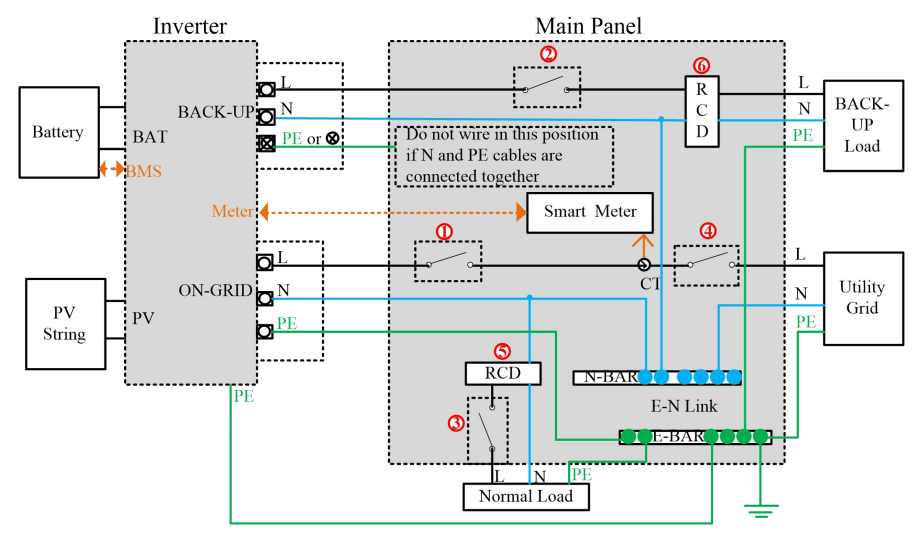

| NO. | Description                                      |  |  |  |
|-----|--------------------------------------------------|--|--|--|
| 1   | ≤63A/230V/400V AC breaker                        |  |  |  |
| 2   | 32A/230V/400V AC breaker                         |  |  |  |
| 3   | Depends on loads                                 |  |  |  |
| 4   | Depends on household loads and inverter capacity |  |  |  |
| 5   | 30mA RCD (Comply with local regulation)          |  |  |  |
| 6   | 30mA RCD (Comply with local regulation)          |  |  |  |

Note 1:If the battery is integrated with a readily accessible internal DC breaker, no additional DC breaker is required.

Note 2:The recommended values in the table are for reference only. The actual values must comply with local standard and actual conditions.

Note 3:The rated current of breaker (1) is suggested to lower than that of breaker <math display="inline">(4).

Note 4: If the rated current of on-site power cables are lower than those recommended above, the breakers specification should be considered to match the power cables in first priority.

Note 5: The AC port takes power from the grid and is set according to the grid circuit breaker.

#### 6.3.2 N and PE cables in the Main Panel shall be wired separately

For other countries, the following diagram is an example for grid systems without special requirement on wiring connection.

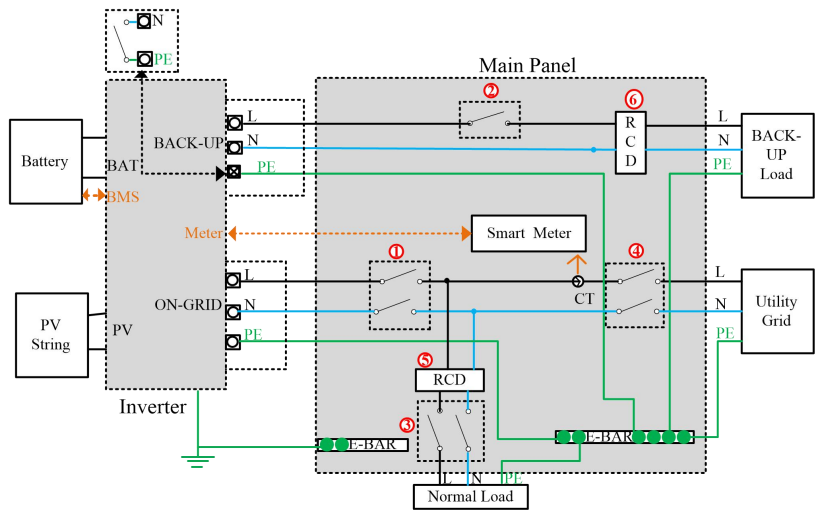

| NO  | Description                                      |  |  |  |
|-----|--------------------------------------------------|--|--|--|
| 1   | ≤63A/230V/400V AC breaker                        |  |  |  |
| 2   | 32A/230V/400V AC breaker                         |  |  |  |
| 3   | Depends on loads                                 |  |  |  |
| (4) | Depends on household loads and inverter capacity |  |  |  |
| 5   | 300mA RCD (Recommended)                          |  |  |  |
| 6   | 30mA RCD (Recommended)                           |  |  |  |

Note 1: If the battery is integrated with a readily accessible internal DC breaker, no additional DC breaker is required.

Note 2: The recommended values in the table are for reference only. The actual values must comply with local standard and actual conditions.

Note 3: The rated current of breaker (1) is suggested to lower than that of breaker (4).

Note 4: If the rated current of on-site power cables are lower than those recommended above, the breakers specification should be considered to match the power cables in first priority.

Note 5: The AC port takes power from the grid and is set according to the grid circuit breaker.

#### 6.3.3 For TT system

In the TT system, the following diagram is an example for grid systems without special requirement on wiring connection.

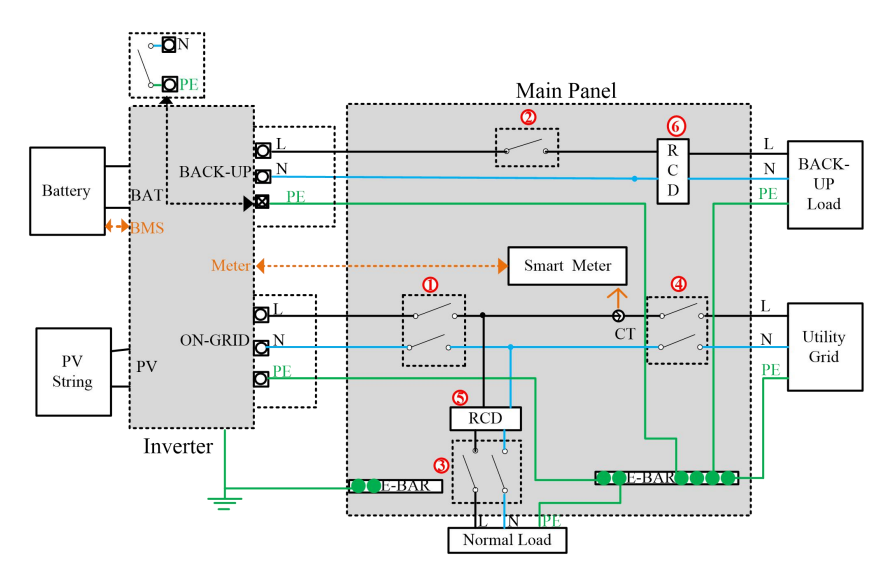

| NO  | Description                                      |
|-----|--------------------------------------------------|
| 1   | ≤63A/230V/400V AC breaker                        |
| 2   | 32A/230V/400V AC breaker                         |
| 3   | Depends on loads                                 |
| (4) | Depends on household loads and inverter capacity |
| (5) | 300mA RCD (Recommended)                          |
| 6   | 30mA RCD (Recommended)                           |

- Note 1: If the battery is integrated with a readily accessible internal DC breaker, no additional DC breaker is required.
- Note 2: The recommended values in the table are for reference only. The actual values must comply with local standard and actual conditions.

Note 3: The rated current of breaker ① is suggested to lower than that of breaker ④.

Note 4: If the rated current of on-site power cables are lower than those recommended above, the breakers specification should be considered to match the power cables in first priority.

Note 5: The AC port takes power from the grid and is set according to the grid circuit breaker.

#### **Residual Current Monitoring Device**

With an integrated universal current-sensitive residual current monitoring unit included, the

inverter will disconnect immediately from the mains power once a fault current with a value exceeding the limit is detected.

However if an external residual current device (RCD) (type A is recommended) is mandatory. The switch must be triggered at a residual current of 300 mA (recommended). RCD of other specifications can also be used according to local standard.

## 6.3.4 Connection of load end

Tools: inner hex screwdrivers ( $\phi$ 2mm), cable terminals (three-adapter), wire strippers, tape measures and cables (L, N, PE)

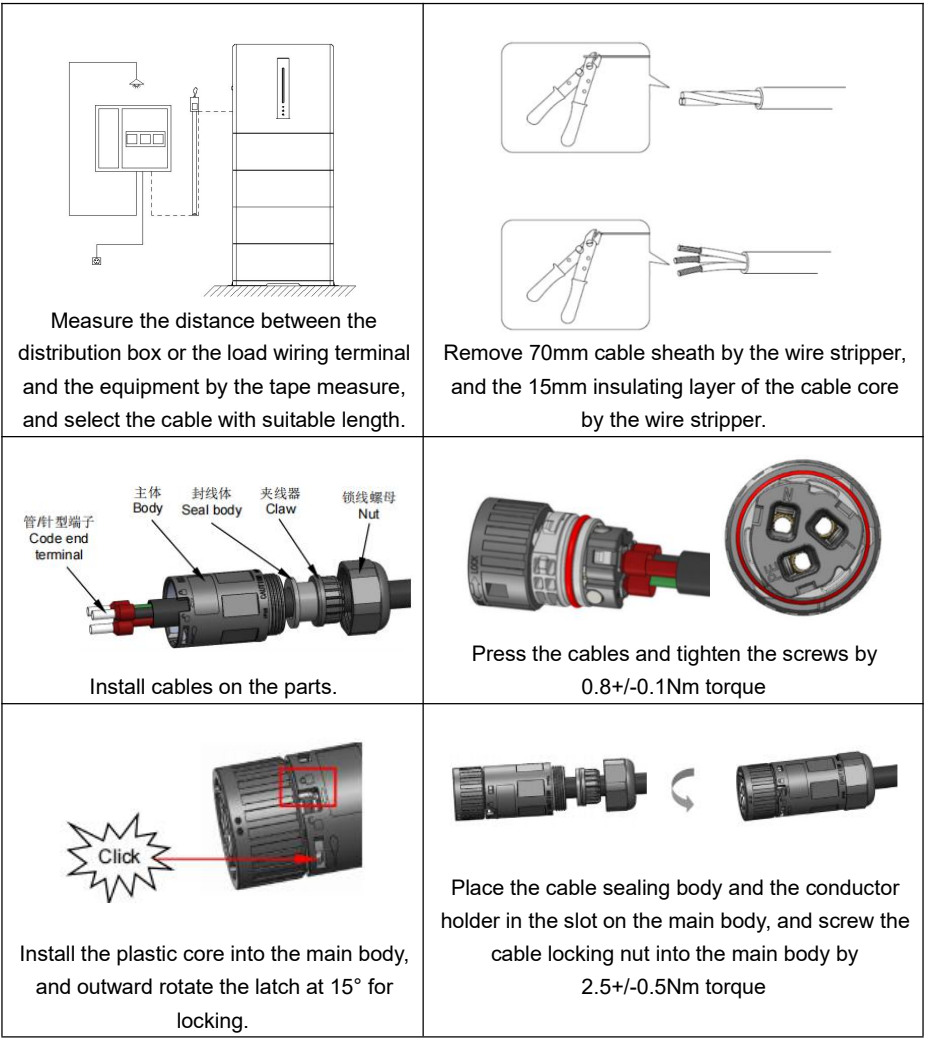

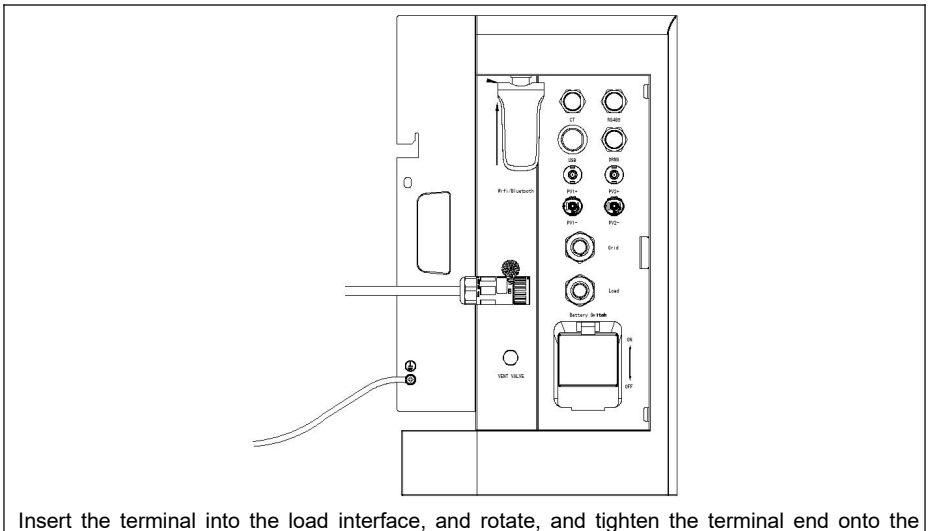

Insert the terminal into the load interface, and rotate, and tighten the terminal end onto the equipment. Check the installation.

#### 6.3.5 Connection of grid end

Tools: inner hexagon screwdrivers ( $\phi$ 2mm), cable terminals (three-adapter), wire strippers, tape measures and cables (L, N, PE)

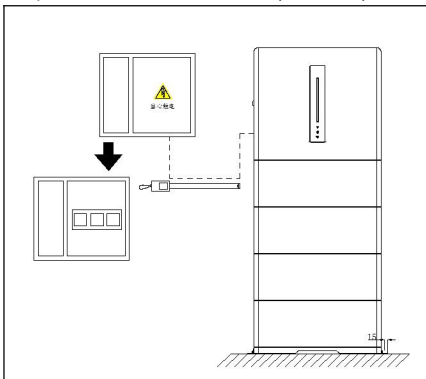

Make sure that the grid breaker is closed, measure the distance from the distribution box by the tape measure, and select the cable with suitable length. Install the terminal according to 6.3.3 Connection of Load.

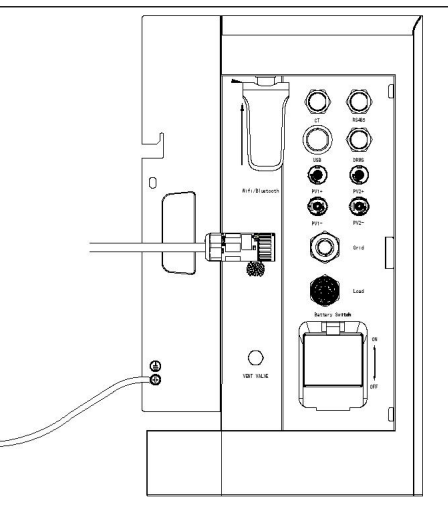

Insert the terminal into the grid interface, and rotate, and tighten the terminal end onto the equipment. Check the installation.

## 6.4 Connection of kilowatt-hour meter

## 6.4.1 Installation of kilowatt-hour meter

Tools: screwdrivers (small cross), fiber-optic cables, fiber-optic cable pliers, wire strippers, tape measures, kilowatt-hour meter rails, markers, hammers, electric drills, expansion screws

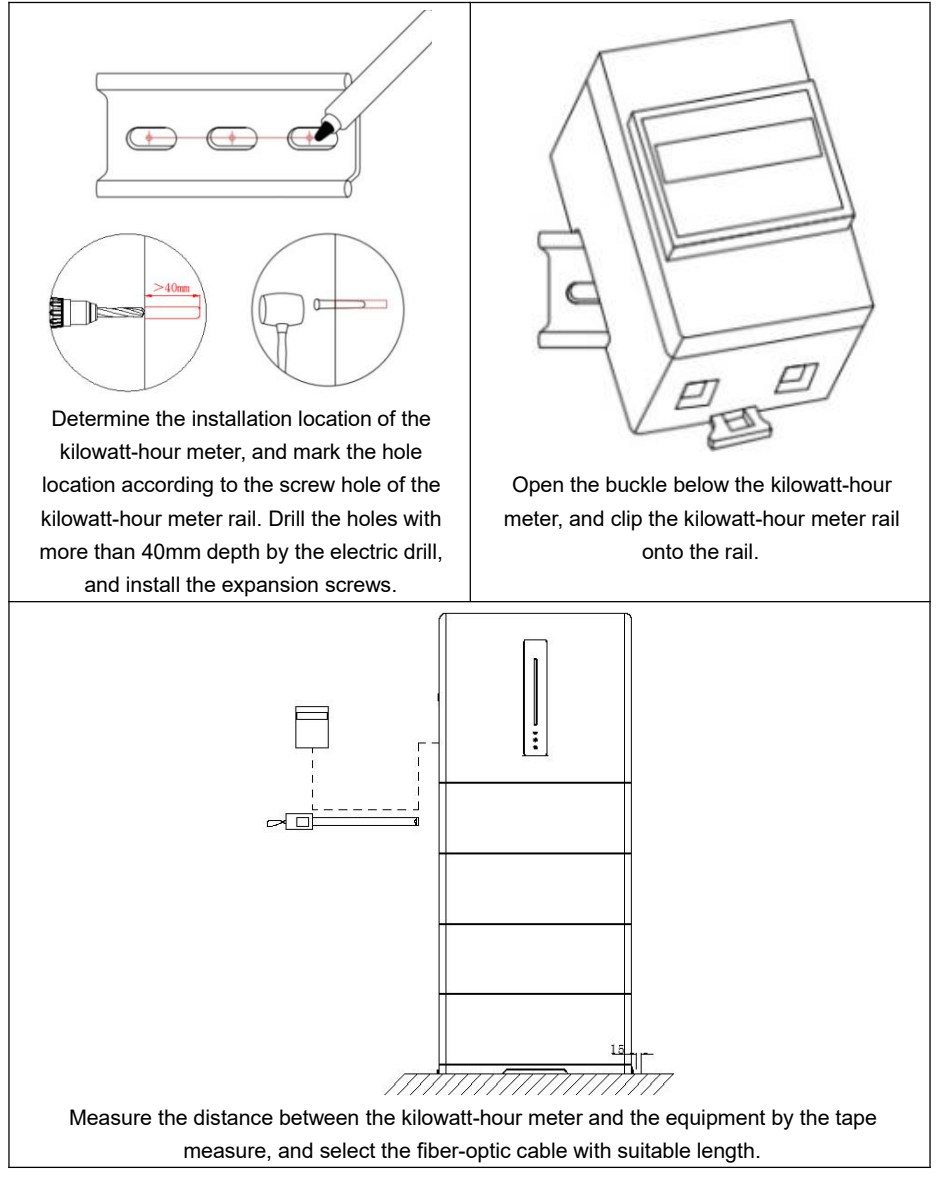

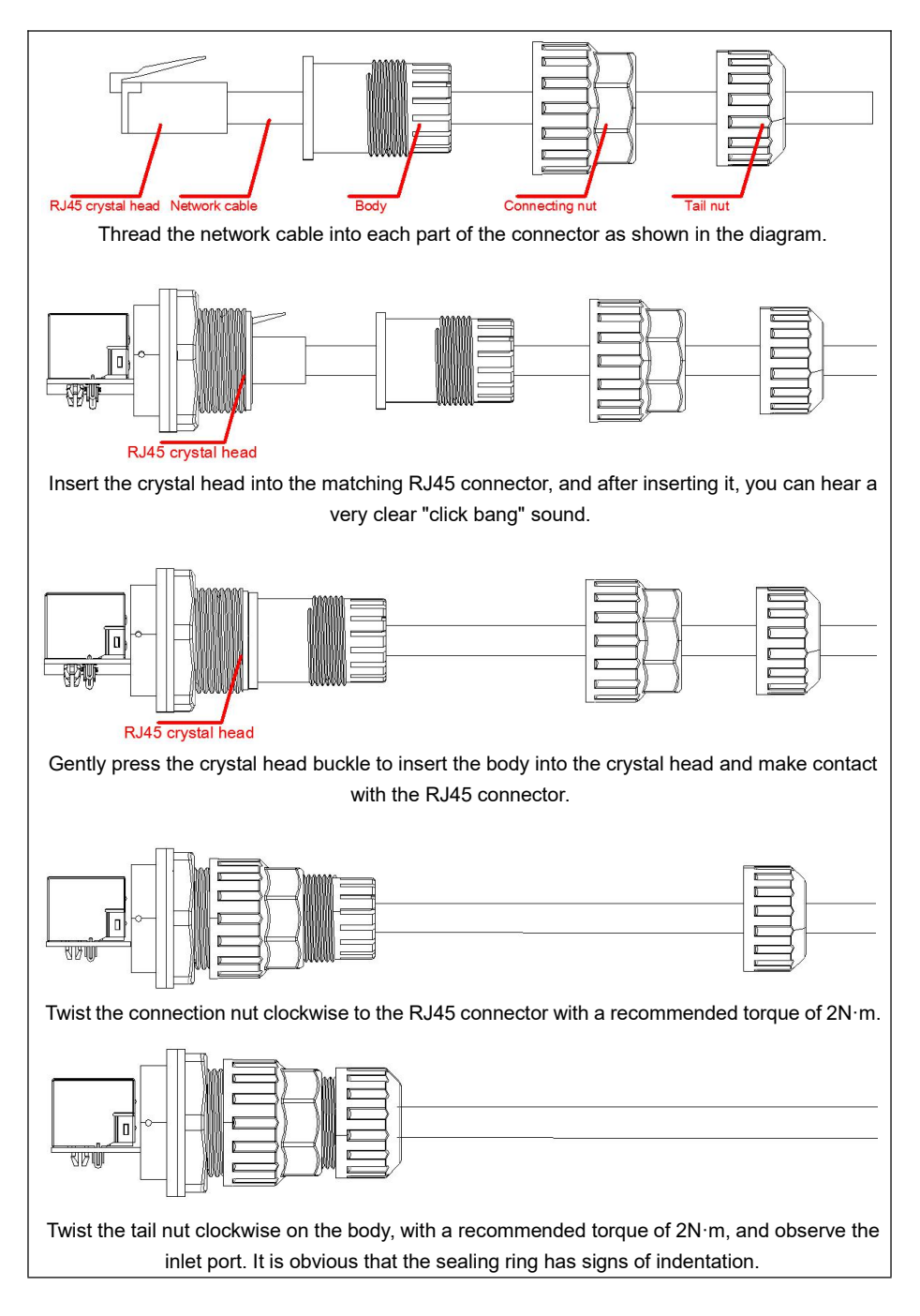

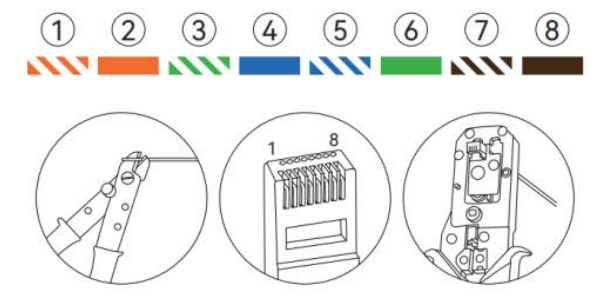

As shown in the picture, use a cable stripper to strip off the network cable, pass the network cable through the components as shown in the figure, fit and press the network cable into the RJ45 connector according to the cable color order of 1 to 8. For the other end of the network cable, strip off the insulation layer of line 5 (blue and white) and line 4 (blue) by10 mm. Connect line 4 (blue and white) to the RS485B port of the meter, and line 5 (blue and white) to the RS485A port of the meter. Connect the L and N cable of the power grid circuit breaker side to the "INPUT"/" LN "port of the DDS3366D meter or to the port 1 (phase line input) and the port 3 (neutral line input) of the DDS3366D-1 meter. (After confirming all the operation above, it is available to switch on the power grid circuit breaker to power up the electricity meter and configure the meter refer to 6.5.2 Electricity Meter Configuration. After the meter is configured, disconnect the circuit breaker on the power grid side, continue other further operation.) Double check whether the L/N cable of the network cable is securely connected.

| DDS3366D                                                                                                    | DDS3366D-J                                                                                                    |
|----------------------------------------------------------------------------------------------------|----------------------------------------------------------------------------------------------------|
| <ul> <li>Press "set" on the electricity meter to enter the setting interface.</li> <li>Ensure the parameters are set correctly.</li> <li>Enter the parameter setting interface, Press "▲" and "♥" to adjust parameters and "set" to save these parameters.</li> <li>After setting all parameters, press "set" to enter the setting interface.</li> </ul> | Press "SET" button on the electric meter to<br>enter the setting interface to adjust the<br>parameter, press "▲" "▼" button on the<br>electricity meter to adjust and switch; Press<br>"SET" again to confirm.<br>Switch to "rEtUrn" and press "SET" to return<br>to main interface. |
| Passwor                                                                                                    | d Interface                                                                                                    |
| Press "SET" to enter the password input<br>interface.<br>Press "▲" to adjust the value and "▼" to<br>change the digit. Set the PSD password to<br>3366.                                                                                                    | Press the "SET "button to enter the password<br>setting interface.<br>Press "A " to adjust the number size, and<br>press "V" to switch.<br>Number, set the PSD password to 3366.                                                                                                    |
| Press "SET" to enter the "HA" setting<br>interface.                                                                                                    | Press SET to enter the parameter setting interface.                                                                                                    |

| HIGHNO.6: HA210510                                                                                                    | Modbuo BTU oddroso sotting - 002                                                                                       |
|----------------------------------------------------------------------------------------------------|----------------------------------------------------------------------------------------------------|
| LOWNO.6: LA 300002                                                                                                    | Modbus-RTO address setting: 002                                                                                        |
| Press "▲" to adjust the number size, press<br>"▼" to switch the number, and set HA to<br>210510 .                                  | Press "▲" "▼" in the parameter interface to switch to" n.Adr".                                                         |
| Press "SET" to save the Settings and the<br>"LA" Settings screen is displayed.                                                     | Press "SET" to enter the Modbus-RTU address setting.                                                                   |
| Press "▲" to adjust the number size, press<br>"▼" to switch the number, set LA to 300002.                                          | Press "▲" to adjust the number size, press<br>"▼" to switch the number, and set the<br>communication address to "002". |
| Press "SET" to save the Settings and the<br>Baud Rate setting interface is displayed.                                              | Press "SET" to return to the parameter setting interface.                                                              |
| Communication baud ra                                                                                                    | ite and check bit Settings:<br>00 n                                                                                    |
|                                                                                                    |                                                                                                    |
|                                                                                                    | Press "▲" " ▼ " In the parameter interface to switch to " Ь АШ d "                                                     |
| Press ▲ to adjust the numbers and letters.<br>Press "▼" to switch positions, set the baud<br>rate to 9600, and the check bit to n. | Press "SET" to enter the baud rate and parity bit Settings.                                                            |
| Press "SET" to save the Settings and the<br>"PT" setting interface is displayed.                                                   | Press "▲" "▼" to switch, set the baud rate and check bit to "9600 n".                                                  |
|                                                                                                    | Press "SET" to return to the parameter setting interface.                                                              |
| Voltage ratio s                                                                                                    | setting: 000001                                                                                                    |
|                                                                                                    | Press "▲" "▼" in the parameter interface to switch to" PL ".                                                           |
| Press "▲" to adjust the value and "▼" to change the digit. Set it to PT 000001                                                     | Press "SET" to enter the voltage ratio setting.                                                                        |
| Press "SET" to enter the "CT" setting interface.                                                                                   | Press "▲" to adjust the number size, press<br>"▼" to switch the number, and set the voltage<br>ratio to "000001".      |
|                                                                                                    | Press "SET" to return to the parameter setting interface.                                                              |
| Current ratio s                                                                                                    | setting: 000001                                                                                                    |
|                                                                                                    | Press "▲" "▼" in the parameter interface to switch to" [ 上 ".                                                          |
| Press " $\blacktriangle$ " to adjust the value and " $\blacktriangledown$ " to                                                     | Press "SET" to enter the current ratio setting.                                                                        |
| change the digit. Set it to CT 000001.<br>Press "SET" to save the settings.                                                        | Press "▲" to adjust the number size, press<br>"▼" to switch the number, and set the current<br>ratio to "000001".      |
|                                                                                                    | Press "SET" to return to the parameter setting interface.                                                              |

|                                                                                          | Press ▲ and ▼ on the parameter screen to<br>switch to "¬EEU¬¬" and press " SET " to return<br>to the main interface. |  |
|------------------------------------------------------------------------------------------|----------------------------------------------------------------------------------------------------|--|
| N                                                                                        | DTE                                                                                                    |  |
| When the mater is disconnected from the newer supply and stops working for more than one |                                                                                                    |  |

When the meter is disconnected from the power supply and stops working for more than one month, you need to confirm the meter parameters again.

During use, the current voltage, current frequency, and other grid information on the system grid side can be viewed through this meter. When viewing, press the " $\blacktriangle$ " and " $\checkmark$ " buttons on the meter to switch the display interface of the meter. The specific introduction of the display interface can be found in the electricity meter manual

#### 6.5 Communication end connection

#### 6.5.1 WIFI/Bluetooth remote monitoring module

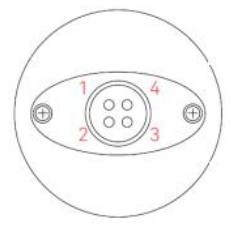

Fig. 6.5.1

Pin definition

| 1                | 2               | 3                       | 4                       |
|------------------|-----------------|-------------------------|-------------------------|
| Power supply VCC | Ground wire GND | Data communication<br>A | Data<br>communication B |

Meanwhile, to use this port, only insert WIFI/Bluetooth module (optional) into this port and tighten the fixing nut (see the manual of WiFi for detailed operation)

#### 6.5.2 CT RS485 USB DRMS

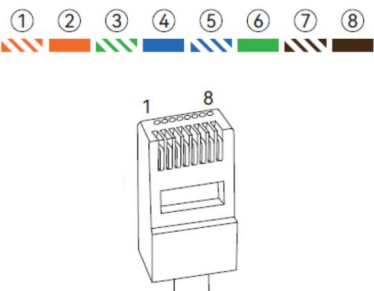

Fig. 6.5.2 Schematic diagram for LAN interface connection

DRMS: use of safety regulation (only for Australia users).

| Pin        | 1      | 2      | 3      | 4      | 5          | 6          | 7  | 8  |
|------------|--------|--------|--------|--------|------------|------------|----|----|
| Definition | DRM1/5 | DRM2/6 | DRM3/7 | DRM4/8 | DRM_REF(R) | DRM_COM(C) | NC | NC |

The inverter provides a terminal block for connecting to a demand response enabling device (DRED). The DRED asserts demand response modes (DRMS). The inverter detects and initiates a response to all supported demand response commands within 2s. The following table lists the DRMS supported by the inverter.

| Mode   | Explanation                                                                    |  |
|--------|--------------------------------------------------------------------------------|--|
| DRM0   | The inverter is in the state of "Turn off".                                    |  |
| DRM1   | The import power from the grid is 0.                                           |  |
| DRM2   | The import power from the grid is no more than 50 % of the rated power.        |  |
| DRM3   | The import power from the grid is no more than 75 % of the rated power.        |  |
| 5514   | The import power from the grid is 100 % of the rated power, but subject to the |  |
| DRIVI4 | constraints from other active DRMS.                                            |  |
| DRM5   | The feed-in power to the grid is 0.                                            |  |
| DRM6   | The feed-in power to the grid is no more than 50 % of the rated power.         |  |
| DRM7   | The feed-in power to the grid is no more than 75 % of the rated power.         |  |
| DRM8   | The feed-in power to the grid is 100 % of the rated power, but subject to the  |  |
|        | constraints from other active DRMS.                                            |  |

The DRED may assert more than one DRM at a time. The following shows the priority order in response to multiple DRMS.

| Multiple Modes | Priority Order            |
|----------------|---------------------------|
| DRM1DRM4       | DRM1 > DRM2 > DRM3 > DRM4 |
| DRM5DRM8       | DRM5 > DRM6 > DRM7 > DRM8 |

DRM Connection: DRM and Ripple Control support only one function at the same time.

In Australia and New Zealand, the inverter supports the demand response modes as specified in the standard AS/NZS 4777. The following figure shows the wiring between the inverter.

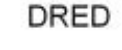

| D1/6 |           |
|------|-----------|
| 01/5 | S5 S1     |
| D2/6 |           |
|      | S6 _ S2 _ |
| D3/7 | S7 _ S3 _ |
| D4/8 |           |
| 122  | S8 S4     |
| R    | 15K       |
| с    |           |
|      |           |

| Mode | Asserted by Shorting Terminals<br>on Inverter | Switch Operation on External DRED |
|------|-----------------------------------------------|-----------------------------------|
| DRM0 | R & C                                         | Close S1 and S5                   |
| DRM1 | D1/5&C                                        | Close S1                          |
| DRM2 | D2/6&C                                        | Close S2                          |
| DRM3 | D3/7&C                                        | Close S3                          |
| DRM4 | D4/8&C                                        | Close S4                          |
| DRM5 | D1/5&R                                        | Close S5                          |
| DRM6 | D2/6&R                                        | Close S6                          |
| DRM7 | D3/7&R                                        | Close S7                          |
| DRM8 | D4/8&R                                        | Close S8                          |

Ripple Control: In Germany, the grid company uses the Ripple Control Receiver to convert the grid dispatching signal and send it as a dry contact signal. Wiring of the ripple control receiver dry contact cables is shown in the figure below.

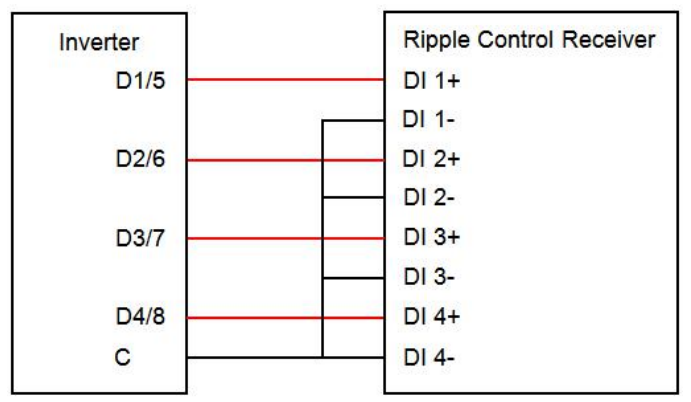

Boot/Shutdown: Tap Boot/Shutdown to send the boot/shutdown instruction to the inverter. For Australia and New Zealand, when the DRM state is DRM0, the "Boot" option will be prohibited. Date Setting/Time Setting: The correct system time is very important. Wrong system time will directly affect the data logging and power generation value. The clock is in 24-hour format. Software Version: Version information of the current firmware.

**RS485**: Used to connect to the upper computer. (Baud rate is set to 9600 in the communication setting column on the screen.). Connect the RS485 cable A and cable B to pin 5 and pin 4 of the RJ45 registered jack respectively, and the registered jack to the RS485 port on the housing.

| Pin      | 1     | 2     | 3     | 4     | 5     | 6     | 7     | 8     |
|----------|-------|-------|-------|-------|-------|-------|-------|-------|
| Definiti | RS3_4 | RS3_4 | RS3_4 | RS3_4 | RS3_4 | RS3_4 | RS3_4 | RS3_4 |
| on       | 85-   | 85-   | 85-   | 85-   | 85+   | 85+   | 85+   | 85+   |

**CT**: communication port for external CT and kilo-watt-hour (connect CT white wire to pin 6 (or 7, 8) of the RJ45 registered jack, CT black wire to the pin 1 (or 2, 3)), (connect the communication + of the kilo-watt-hour mete to the pin 5 of the RJ45, communication - to the pin 4 of the RJ45).

| Pin    | 1     | 2     | 3     | 4     | 5      | 6     | 7     | 8     |
|--------|-------|-------|-------|-------|--------|-------|-------|-------|
| Defini | EXT-C | EXT-C | EXT-C | CT_RS | CT_RS4 | EXT-C | EXT-C | EXT-C |
| tion   | T_N   | T_N   | T_N   | 485-  | 85+    | T_P   | T_P   | T_P   |

**USB**: Used for USB flash disk upgrade software.

# Chapter 7 Light bar display

## 7.1 Display panel

The display panel is a LED light bar.

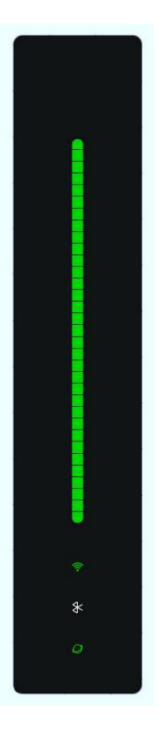

## 7.2 Description of signal indicator light

| Icon       | Name                      | Function                                                              |
|------------|---------------------------|-----------------------------------------------------------------------|
| (          | WIFI connection           | WIFI module communication connection<br>success: green long bright    |
| *          | Bluetooth connection      | Bluetooth connection success: green long bright                       |
| $\bigcirc$ | Upper computer connection | Computer computer communication connection success: green long bright |

## 7.3 LED status display definition

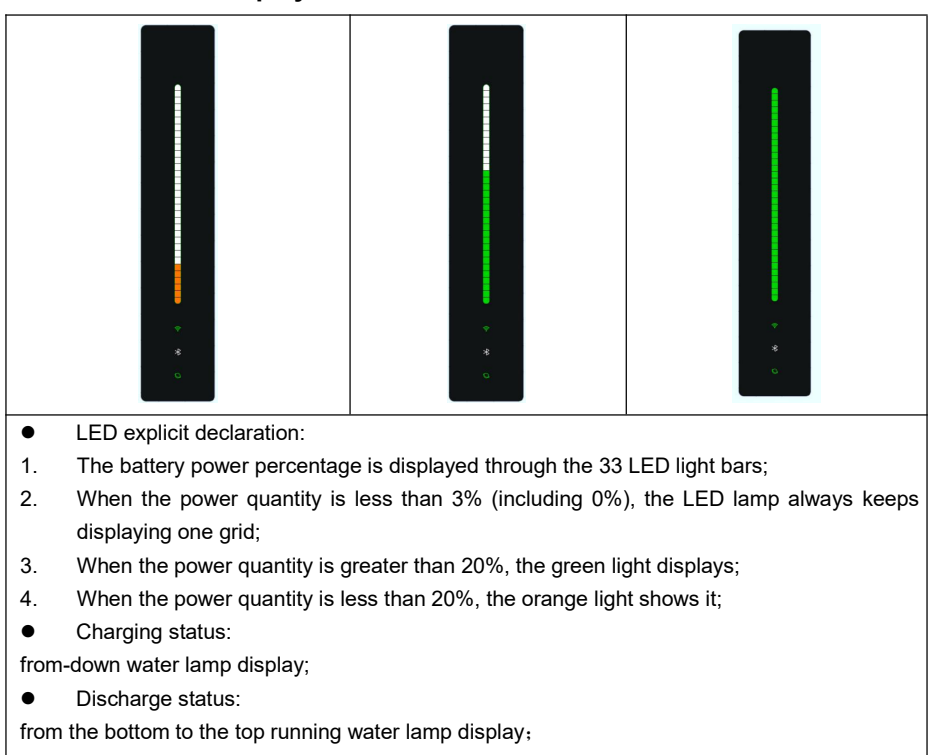

Battery idle state:

when the power quantity is greater than 20, the power quantity will be displayed in the way of breathing light;

When the power is less than 20, the power is displayed every 2 seconds;

## 7.4 LED Fault display

The light bars is yellow and red, indicating that the device is alarm or faulty at this time. When the equipment fails, please contact the professional personnel to deal with it in time.

The light bar is all bright blue, indicating that the device is upgraded at this time. Please wait for the device to complete the upgrade; it has not recovered for a long time, please contact the professional for handling.

| level | definition        | buzzer                          | lighting                                      | Schematic<br>Diagram | Alert signal recovery condition      |
|-------|-------------------|---------------------------------|-----------------------------------------------|----------------------|--------------------------------------|
| 1     | Urgent            | Default<br>buzzer is<br>ringing | The LED lights<br>are always on<br>the red    |                      | Debugging                            |
| 2     | Important         | Quiet                           | The LED lights<br>flash in red                |                      | Debugging                            |
| 3     | less<br>important | Quiet                           | The LED lights<br>are always on<br>the yellow |                      | After 60S, it was<br>extinguished    |
| 4     | upgrade           | Quiet                           | The LED lights<br>are always on<br>the blue   |                      | Off after the upgrade<br>is complete |

Priority: Upgrade> fault / alarm> power display. With an alarm indicator light, the power is not displayed. The power will be displayed when the alarm indicator is off. When upgrading, continuously display the upgrade status indicator, turn off after the upgrade is complete, and then display according to the current alarm and power display logic.

When multiple alarm lights occur, upgrade status> fault> level 1 alarm> level 2 alarm (see fault list for fault level)

# Chapter 8 System Maintenance

# NOTE Make sure that the inverter has been powered off before the maintenance.

During operation on the inverter, use the personal protective device.

#### 8.1 Daily maintenance of inverter

| Content               | Method                                               | Frequency               |
|-----------------------|------------------------------------------------------|-------------------------|
| System                | Check the heat sink and air inlet/outlet for foreign | Once/half a year ~once/ |
| cleanness             | bodies and dust.                                     | year                    |
|                       | Turn the DC switch on and off for 10 consecutive     | Once/ year              |
| DC switch             | times to ensure that the functions of the DC switch  |                         |
|                       | are normal.                                          |                         |
| Electrical connection | Turn the DC switch on and off for 10 consecutive     | Once/half a year ~once/ |
|                       | times to ensure that the functions of the DC switch  | year                    |
|                       | are normal.                                          |                         |
| Air-tightness         | Check whether the sealing of the cable inlet meets   | Once/ year              |
|                       | the requirements. If the gap is too large or is not  |                         |
|                       | sealed, plug it again.                               |                         |

#### 8.2 Maintenance of inverter unused for long term

If the inverter has been not used for more than 7 days, turn off the AC input, PV input, and battery input switches.

If the inverter has not been used for more than 3 months, turn on the AC input switch (or PV switch) and the battery switch to start the system to recharge the battery once.

#### 8.3 Powering off inverter

## DANGER

- Before the maintenance of the inverter, power it off. The hot-line work on the inverter may cause inverter damage or electric shock.
- After the inverter is powered off, it takes a certain period of time for the internal components to discharge. Wait until the inverter is fully discharged according to the time requirements on the label.

Step 1: Disconnect the ON-GRID AC circuit breaker of the inverter.

Step 2: Disconnect the BACK-UP AC circuit breaker of the inverter.

Step 3: Disconnect the energy storage circuit breaker between the inverter and the battery.

Step 4: Turn off the DC switch of the inverter.

#### 8.4 Battery maintenance

#### WARNING

- Battery maintenance should be performed or supervised by personnel with knowledge of batteries and necessary precautions are taken.
- The battery may cause the danger of electric shock and high short-circuit current.
- The battery may explode if thrown into a fire.
- Do not open or destroy the battery. The electrolyte is harmful to skin and eyes and may be toxic.

#### **Battery safety**

- 1. During installing or replacing the battery, remove metal objects such as watches and rings from your hands in order to avoid the burns resulting from short circuit.
- 2. Wear safety goggles and gloves.
- 3. Keep the work place away from open flame, hydrogen, smoke.
- 4. Check whether the polarity of two battery ends is grounded. If yes, remove the grounding.

Environmental factors affect the battery life. The stored energy of the battery decreases with the rise in ambient temperature. Frequent short discharge may shorten the battery's life. The battery maintenance is very important. Checks the battery every month:

- > The battery should be kept clean and terminals and connectors should be cleaned promptly.
- > Regularly check the cable for cleanness and fastness
- Do not use the batteries with different types and capacities. Please use same type of the batteries.

# Chapter 9 Troubleshooting

# 9.1 Fault grade list

| Fault classification | Fault Name                  | Warning Level |
|----------------------|-----------------------------|---------------|
|                      | GRID Over VOLT 1            | Level 2 alarm |
|                      | GRID Low VOLT 1             | Level 2 alarm |
|                      | GRID Over FREQ 1            | Level 2 alarm |
|                      | GRID Low FREQ 1             | Level 2 alarm |
|                      | GRID Over VOLT 2            | Level 2 alarm |
| Power grid failure   | GRID Low VOLT 2             | Level 2 alarm |
|                      | GRID Over FREQ 2            | Level 2 alarm |
|                      | GRID Low FREQ 2             | Level 2 alarm |
|                      | GRID Fast-Check Abnormal    | Level 2 alarm |
|                      | Island Fault                | Level 2 alarm |
|                      | PE VOLT Fault               | Level 2 alarm |
|                      | OUT RMS Over VOLT           | Level 1 alarm |
|                      | OUT RMS Low VOLT            | Level 1 alarm |
| Output fault         | OUT RMS Over CURR           | Level 1 alarm |
|                      | OUT Over FREQ               | Level 1 alarm |
|                      | OUT Low FREQ                | Level 1 alarm |
|                      | INV RMS Over VOLT           | Level 1 alarm |
|                      | INV RMS Low VOLT            | Level 1 alarm |
|                      | INV FAST Over CURR          | Level 1 alarm |
|                      | INV RMS Over CURR           | Level 1 alarm |
|                      | INV Inductor CURR Limit     | Level 2 alarm |
|                      | INV Inductor Over CURR STOP | Level 1 alarm |
|                      | INV CURR DC Component Over  | Level 1 alarm |
|                      | INV CURR DC COMP Over 2     | Level 1 alarm |
| Inverse anomaly      | INV VOLT DC Component Over  | Level 1 alarm |
| inverse anomaly      | INV Self-Test Fail          | Level 1 alarm |
|                      | Phase Lock Fail             | Level 2 alarm |
|                      | INV Short Fault             | conk out      |
|                      | INV Over TEMP               | Level 1 alarm |
|                      | INV Over LOAD Alarm         | Level 2 alarm |
|                      | INV 105%Over Load           | Level 1 alarm |
|                      | INV 125% Over Load          | Level 1 alarm |
|                      | INV 150% Over Load          | Level 1 alarm |
|                      | INV 200% Over Load          | Level 1 alarm |

| Fault classification | Fault Name                  | Warning Level |
|----------------------|-----------------------------|---------------|
|                      | BUS FAST Over VOLT          | Level 1 alarm |
|                      | BUS Hardware Over VOLT      | Level 1 alarm |
|                      | BUS Over VOLT               | Level 1 alarm |
| Dc bus anomaly       | BUS Low VOLT                | Level 1 alarm |
|                      | BUS Fast Low VOLT           | Level 1 alarm |
|                      | BUS Short Fault             | conk out      |
|                      | GRID Relay Fault            | Level 1 alarm |
|                      | INV Relay Fault             | Level 1 alarm |
|                      | LOAD Relay Fault            | Level 1 alarm |
|                      | Leak CURR Over 1            | Level 1 alarm |
|                      | Leak CURR Over 2            | Level 1 alarm |
|                      | Leak CURR Over 3            | Level 1 alarm |
|                      | Leak CURR Over 4            | Level 1 alarm |
| System failure       | MCU SCI Communication Fault | Level 1 alarm |
|                      | BYPASS Over LOAD Alarm      | Level 1 alarm |
|                      | BYPASS 105% Over Load       | Level 1 alarm |
|                      | BYPASS 125% Over Load       | Level 1 alarm |
|                      | BYPASS 150% Over Load       | Level 1 alarm |
|                      | BYPASS 200% Over Load       | Level 1 alarm |
|                      | FAN Fault                   | Level 2 alarm |
|                      | METER or CT Inverse         | Level 2 alarm |
|                      | PV1 FAST Over CURR          | Level 1 alarm |
|                      | PV2 FAST Over CURR          | Level 1 alarm |
|                      | PV1 Over VOLT               | Level 1 alarm |
|                      | PV2 Over VOLT               | Level 1 alarm |
|                      | PV1 Over CURR               | Level 1 alarm |
| PV side fault        | PV2 Over CURR               | Level 1 alarm |
|                      | PV Over CURR STOP           | Level 1 alarm |
|                      | PV1Inductor CURR Limit      | Level 2 alarm |
|                      | PV2Inductor CURR Limit      | Level 2 alarm |
|                      | INSU.TO GROUND IMPE.        | Level 2 alarm |
|                      | NO PV                       | Level 2 alarm |
|                      | Buck-Boost FAST Over CURR   | Level 1 alarm |
|                      | Middle BUS FAST Over VOLT   | Level 1 alarm |
| DCDC aida failura    | Middle BUS Over VOLT        | Level 1 alarm |
|                      | Middle BUS Low VOLT         | Level 1 alarm |
|                      | BATT Over VOLT              | Level 1 alarm |
|                      | Buck-Boost Over CURR        | Level 1 alarm |

| Fault classification | Fault Name                          | Warning Level |
|----------------------|-------------------------------------|---------------|
|                      | BATT DOD                            | Level 2 alarm |
|                      | CHG VOLT Low                        | Level 1 alarm |
|                      | LLC Over CURR STOP                  | Level 1 alarm |
|                      | Buck-Boost Over CURR STOP           | Level 1 alarm |
|                      | Buck-Boost Inductor CURR Limit      | Level 2 alarm |
|                      | Middle BUS Fast Low VOLT            | Level 1 alarm |
|                      | BATT Disconnected                   | Level 2 alarm |
|                      | BATT EOD                            | Level 1 alarm |
|                      | BATT Over TEMP                      | Level 1 alarm |
|                      | Discharge Timeout                   | Level 1 alarm |
|                      | Soft Start Fail                     | Level 1 alarm |
|                      | BATT ON-GRID SOC LOW                | Level 1 alarm |
|                      | BATT OFF-GRID SOC LOW               | Level 2 alarm |
|                      | BATT SOC LOW Alarm                  | Level 2 alarm |
|                      | BATT Over LOAD Alarm                | Level 2 alarm |
|                      | BATT COMM FAULT                     | Level 2 alarm |
|                      | BATT PACK FAULT                     | Level 2 alarm |
|                      | BATT Over VOLT Protect              | Level 2 alarm |
|                      | BATT Over CELL VOLT Protect         | Level 2 alarm |
|                      | BATT Low VOLT Protect               | Level 1 alarm |
|                      | BATT Low CELL VOLT Protect          | Level 1 alarm |
|                      | BATT CHG Over CURR Protect          | Level 2 alarm |
|                      | BATT DHG Over CURR Protect          | Level 1 alarm |
|                      | BATT Ambient TEMP OVER TEMP Protect | Level 1 alarm |
|                      | BATT Ambient TEMP OVER TEMP Protect | Level 2 alarm |
|                      | BATT CHG Over TEMP Protect          | Level 2 alarm |
|                      | BATT DHG Over TEMP Protect          | Level 1 alarm |
| BMS alarm, failure   | BATT CHG Low TEMP Protect           | Level 2 alarm |
|                      | BATT DHG Low TEMP Protect           | Level 1 alarm |
|                      | BATT LOW Capacity Protect           | Level 1 alarm |
|                      | BATT SHORT Circuit Protect          | Level 1 alarm |
|                      | BATT MOS Over TEMP Protect          | Level 1 alarm |
|                      | BATT Over VOLT Alarm                | Level 2 alarm |
|                      | BATT Over CELL VOLT Alarm           | Level 2 alarm |
|                      | BATT Low VOLT Alarm                 | Level 1 alarm |
|                      | BATT Low CELL VOLT Alarm            | Level 1 alarm |

| Fault classification | Fault Name                        | Warning Level |
|----------------------|-----------------------------------|---------------|
|                      | BATT CHG Over CURR Alarm          | Level 2 alarm |
|                      | BATT DHG Over CURR Alarm          | Level 1 alarm |
|                      | BATT Ambient TEMP OVER TEMP Alarm | Level 1 alarm |
|                      | BATT Ambient TEMP OVER TEMP Alarm | Level 2 alarm |
|                      | BATT CHG Over TEMP Alarm          | Level 2 alarm |
|                      | BATT DHG Over TEMP Alarm          | Level 1 alarm |
|                      | BATT CHG LOW TEMP Alarm           | Level 2 alarm |
|                      | BATT DHG LOW TEMP Alarm           | Level 1 alarm |
|                      | BATT LOW Capacity Alarm           | Level 1 alarm |
|                      | BATT Cell Unbalance               | Level 1 alarm |
|                      | BATT MOS Over TEMP Alarm          | Level 1 alarm |
|                      | BATT VOLT Measurement ERR.        | Level 1 alarm |
|                      | BATT TEMP Measurement ERR.        | Level 1 alarm |
|                      | BATT Fault Lock CELL OVER VOLT    | Level 1 alarm |
|                      | BATT Fault Lock CELL LOW VOLT     | Level 1 alarm |
|                      | BATT Fault Lock CHG OVER CURR     | Level 1 alarm |
| Pottony ovotom look  | BATT Fault Lock DHG OVER CURR     | Level 1 alarm |
| Dattery system lock  | BATT Fault Lock CHG OVER TEMP     | Level 1 alarm |
|                      | BATT Fault Lock DHG OVER TEMP     | Level 1 alarm |
|                      | BATT Fault Lock CHG LOW TEMP      | Level 1 alarm |
|                      | BATT Fault Lock DHG LOW TEMP      | Level 1 alarm |

## 9.2 Fault list

The user can troubleshoot faults and take corresponding measures according to the fault information of the inverter.

| Fault information                                                                                                    | Possible cause                                                                                                    | Action                                                                                                    |
|----------------------------------------------------------------------------------------------------|----------------------------------------------------------------------------------------------------|----------------------------------------------------------------------------------------------------|
| GRID Over VOLT 1<br>GRID Over VOLT 2<br>GRID Low VOLT 1<br>GRID Low VOLT 2<br>GRID Over FREQ 1<br>GRID Over FREQ 2<br>GRID Low FREQ 1<br>GRID Low FREQ 2 | Grid failure                                                                                                    | <ol> <li>Check the grid voltage or frequency. If the grid voltage or frequency exceeds the allowable range of the inverter protection parameters, start the inverter again after the power grid becomes normal.</li> <li>If the grid voltage or frequency is within the allowable range, please contact the distributor or after-sales service center.</li> </ol>                                            |
| GRID Fast-Check<br>Abnormal                                                                                                    | Failure in inverter<br>soft-starting due to<br>sudden change of<br>external condition                                                                                                    | <ol> <li>Wait until the inverter recovers.</li> <li>Check the grid voltage or frequency. If the grid voltage or frequency exceeds the allowable range of the inverter protection parameters, start the inverter again after the power grid becomes normal.</li> <li>If the grid voltage or frequency is within the allowable range, please contact the distributor or after-sales service center.</li> </ol> |
| Island Fault                                                                                                    | After grid AC failure,<br>the inverter detects the<br>islanding by active<br>mode.                                                                                                    | <ol> <li>Check whether the AC circuit breaker of the<br/>grid trips and the connection wires are firmly<br/>connected.</li> <li>Check whether the grid is available.</li> <li>If all conditions are correct and the failure<br/>persists, please contact the distributor or<br/>after-sales service center.</li> </ol>                                                                                       |
| PE VOLT Fault                                                                                                    | <ol> <li>PE terminal on AC<br/>terminal block and<br/>secondary protection<br/>ground terminal on<br/>inverter bottom are not<br/>reliably connected.</li> <li>High voltage to earth<br/>of L and N wires of<br/>inverter</li> </ol> | <ol> <li>Check whether the inverter has a reliable<br/>ground cable.</li> <li>If there is an access wire and the failure<br/>persists, please contact the distributor or<br/>after-sales service center.</li> </ol>                                                                                                    |
| OUT RMS Over VOLT                                                                                                    | Protection resulting                                                                                                    | 1. Check whether the external load and the grid                                                                                                    |

| Fault information             | Possible cause                                                                                | Action                                                                                                    |  |  |
|-------------------------------|-----------------------------------------------------------------------------------------------|----------------------------------------------------------------------------------------------------|--|--|
| OUT RMS Over<br>CURR          | instance output of inverter after sudden                                                      | specifications. After failure recovery, the inverter automatically recovers to normal                                                                                                    |  |  |
| OUT Over FREQ                 | change or short current                                                                       | operation.                                                                                                    |  |  |
| OUT Low FREQ                  | on grid                                                                                       | <ol><li>If the alarm is repeated, please contact the<br/>distributor or after-sales service center.</li></ol>                                                                                                    |  |  |
| INV FAST Over<br>CURR         | Protection resulting<br>from abnormal                                                         | 1. Check whether the external load and the grid exceed the range specified in the inverter                                                                                                    |  |  |
| INV RMS Over VOLT             | instance                                                                                      | specifications. After failure recovery, the inverter automatically recovers to normal                                                                                                    |  |  |
| INV RMS Low VOLT              | sudden change or<br>short current on grid                                                     | operation.<br>2. If the alarm is repeated, please contact the<br>distributor or after-sales service center.                                                                                                    |  |  |
| INV Inductor CURR<br>Limit    |                                                                                               | 1. Check whether the external load exceeds the range specified in the inverter                                                                                                    |  |  |
| INV Inductor Over<br>CURR     | The output voltage of<br>the inverter is out of the<br>range of protection<br>value.          | specifications. After failure recovery, the<br>inverter automatically returns to the normal<br>operation status.<br>2. If the alarm is repeated, please contact the<br>distributor or after-sales service center.                                                                                                    |  |  |
| INV VOLT DC<br>Component Over | The DC current component of the grid                                                          | <ol> <li>Wait until the inverter recovers.</li> <li>Check the grid voltage or frequency. If the<br/>grid voltage or frequency exceeds the<br/>allowable range of the inverter protection</li> </ol>                                                                                                    |  |  |
| INV CURR DC<br>Component Over | current exceeds the allowable range.                                                          | parameters, report the grid company.<br>3. If the grid voltage or frequency is within the<br>allowable range, please contact the distributor<br>or after-sales service center.                                                                                                    |  |  |
| INV Self-Test Fail            | Inverter bridge<br>damaged or too high                                                        | 1. Wait until the inverter recovers.                                                                                                    |  |  |
| Phase Lock Fail               | grid harmonics and no grid-tied condition                                                     | distributor or after-sales service center.                                                                                                    |  |  |
| INV Over TEMP                 | The inverter<br>temperature is higher<br>than the allowable<br>upper limit of the<br>inverter | <ol> <li>Check whether the temperature of the<br/>radiator displayed on the LCD screen is too<br/>high. If the temperature is too high, wait for a<br/>period of time to recover.</li> <li>Check whether the inverter is at<br/>well-ventilated location.</li> <li>Check whether the inverter is in the direct</li> </ol> |  |  |

| Fault information                                                                    | Possible cause                                                                                                    | Action                                                                                                    |  |
|--------------------------------------------------------------------------------------|----------------------------------------------------------------------------------------------------|----------------------------------------------------------------------------------------------------|--|
|                                                                                      |                                                                                                    | sunlight, if yes, please do appropriate shading.<br>4. If there are no such problems, and the failure<br>persists, please contact the distributor or<br>after-sales service center.                                                                                                    |  |
| INV 105% Over Load<br>INV 125% Over Load<br>INV 150% Over Load<br>INV 200% Over Load | Output overload<br>protection                                                                                                    | <ol> <li>Check the output load and reduce the load<br/>power.</li> <li>If there are no such problems, and the failure<br/>persists, please contact the distributor or<br/>after-sales service center.</li> </ol>                                                                                            |  |
| BUS FAST Over<br>VOLT<br>BUS Over VOLT                                               | The instantaneous<br>voltage of the bus is<br>higher than the<br>allowable upper limit of<br>the inverter.                                    | <ol> <li>After reduction of the bus voltage, wait until<br/>the inverter recovers.</li> <li>If the failure is repeated, please contact the<br/>distributor or after-sales service center.</li> </ol>                                                                                                    |  |
| BUS Hardware Over<br>VOLT                                                            | The hardware detects<br>that the instantaneous<br>voltage value of the<br>bus is higher than the<br>allowable upper limit of<br>the inverter. | <ol> <li>Check whether the PV input voltage<br/>exceeds the allowable range of inverter<br/>protection parameters.</li> <li>After reduction of the bus voltage, restart the<br/>inverter.</li> <li>If the failure is repeated, please contact the<br/>distributor or after-sales service center.</li> </ol> |  |
| BUS Low VOLT                                                                         | The average bus<br>voltage is lower than<br>the allowable lower                                                                               | <ol> <li>Wait until the inverter recovers.</li> <li>If the failure is repeated, please contact the<br/>distributor or after-sales service center.</li> </ol>                                                                                                    |  |
| BUS Short Fault                                                                      | limit of the inverter.<br>A sudden change in<br>external conditions<br>causes damage to<br>internal components                                | Please contact the distributor or after-sales service center.                                                                                                    |  |
| MCU SCI<br>Communication Fault                                                       | No monitoring data<br>was received.                                                                                                    | <ol> <li>Restart the inverter.</li> <li>If the failure is repeated, please contact the<br/>distributor or after-sales service center.</li> </ol>                                                                                                    |  |
| GRID Relay Fault                                                                     | The relay cannot be                                                                                                    | 1. Restart the inverter.                                                                                                    |  |
| INV Relay Fault                                                                      | closed and                                                                                                    | 2. If the failure is repeated, please contact the                                                                                                    |  |
| LOAD Relay Fault                                                                     | disconnected properly.                                                                                                    | distributor or after-sales service center.                                                                                                    |  |

| Fault information                                    | Possible cause                                                                                                  | Action                                                                                                    |
|------------------------------------------------------|----------------------------------------------------------------------------------------------------|----------------------------------------------------------------------------------------------------|
| BYPASS 105% Over<br>Load<br>BYPASS 125% Over<br>Load | Output overload<br>protection during<br>off-grid to grid-tied                                                   | <ol> <li>Check the output load and reduce the load<br/>power.</li> <li>If the failure is repeated, contact the<br/>distributor or after-sales service center.</li> </ol>                                                                                                    |
| BYPASS 150% Over<br>Load<br>BYPASS 200% Over<br>Load | Output overload<br>protection during<br>off-grid to grid-tied                                                   | <ol> <li>Check the output load and reduce the load<br/>power.</li> <li>If the failure is repeated, contact the<br/>distributor or after-sales service center.</li> </ol>                                                                                                    |
| PV1 Over VOLT                                        | The PV1 or PV2<br>voltage is higher than                                                                        | <ol> <li>Check whether the PV input end is normal.</li> <li>Check whether the PV input configuration<br/>exceeds the allowable range of inverter<br/>protection parameters.</li> </ol>                                                                                                    |
| PV2 Over VOLT                                        | the bus voltage.                                                                                                | <ol> <li>If there are no such problems, and the failure<br/>persists, please contact the distributor or<br/>after-sales service center.</li> </ol>                                                                                                    |
| PV1 FAST Over<br>CURR                                | The average<br>instantaneous input<br>current of PV1 or PV2<br>is higher than the set<br>upper limit.           | <ol> <li>Check whether the PV input end is normal.</li> <li>Check whether the PV input configuration<br/>exceeds the allowable range of inverter</li> </ol>                                                                                                    |
| PV2 FAST Over<br>CURR                                |                                                                                                    | <ol> <li>Brotection parameters.</li> <li>If there are no such problems, and the failure persists, please contact the distributor or after-sales service center.</li> </ol>                                                                                                    |
| PV1 Over CURR<br>PV2 Over CURR                       | The average input<br>current of PV1 or PV2<br>is higher than the<br>upper limit.                                | <ol> <li>Check whether the PV input end is normal.</li> <li>Check whether the PV input configuration<br/>exceeds the allowable range of inverter<br/>protection parameters.</li> <li>If there are no such problems, and the failure<br/>persists after restarting the inverter, please<br/>contact the distributor or after-sales service<br/>center.</li> </ol> |
| INSU.TO GROUND<br>IMPE.                              | Short circuit of PV<br>string to protective<br>earth, long humid<br>installation<br>environment of PV<br>string | <ol> <li>Check whether the inverter is grounded<br/>reliably.</li> <li>Check whether the positive and negative<br/>electrodes of the PV panel are short connected<br/>with the ground wire.</li> <li>Wait until the inverter recovers.</li> <li>If the failure persists, please contact the<br/>distributor or after-sales service center.</li> </ol>            |

| Fault information                                                                       | Possible cause                                                                                        | Action                                                                                                    |
|-----------------------------------------------------------------------------------------|----------------------------------------------------------------------------------------------------|----------------------------------------------------------------------------------------------------|
| Buck-Boost FAST<br>Over CURR<br>Middle BUS FAST<br>Over VOLT<br>Middle BUS Over<br>VOLT | Sudden change of<br>external conditions<br>leads to internal circuit<br>protection in the<br>inverter | <ol> <li>After failure recovery, the inverter<br/>automatically recovers to normal operation.</li> <li>If the alarm is repeated, please contact the<br/>distributor or after-sales service center.</li> </ol>                                                                                                    |
| Middle BUS Low<br>VOLT                                                                  | Sudden change of<br>external conditions<br>leads to internal circuit<br>protection in the<br>inverter | <ol> <li>After failure recovery, the inverter<br/>automatically recovers to normal operation.</li> <li>If the alarm is repeated, please contact the<br/>distributor or after-sales service center.</li> </ol>                                                                                                    |
| BATT Over VOLT                                                                          | Abnormal battery<br>voltage                                                                           | <ol> <li>Check whether the battery is correctly<br/>connected to the inverter, and whether the<br/>battery voltage is normal.</li> <li>The battery input cable is too small.</li> <li>Restart the inverter. If the failure persists,<br/>please contact the distributor or after-sales<br/>service center.</li> </ol> |
| Buck-Boost Over<br>CURR                                                                 | Buck-Boost current exceeds the set value.                                                             | <ol> <li>Check the output load and reduce the load<br/>power.</li> <li>If the failure persists, please contact the<br/>distributor or after-sales service center.</li> </ol>                                                                                                    |
| BATT DOD                                                                                | 1. Abnormal battery<br>voltage.<br>2. Battery fully<br>discharged.                                    | <ol> <li>Check whether the battery is correctly<br/>connected to the inverter, and whether the<br/>battery voltage is normal.</li> <li>The battery input cable is too small.</li> <li>Restart the inverter. If the failure persists,<br/>please contact the distributor or after-sales<br/>service center.</li> </ol> |
| CHG VOLT Low                                                                            | Abnormal battery<br>voltage                                                                           | <ol> <li>Check whether the battery is correctly<br/>connected to the inverter, and whether the<br/>battery voltage is normal.</li> <li>Restart the inverter. If the failure persists,<br/>please contact the distributor or after-sales<br/>service center.</li> </ol>                                                |
| LLC Over CURR<br>STOP                                                                   | The current exceeds the set value                                                                     | <ol> <li>Check the output load and reduce the load<br/>power;</li> <li>Check whether the battery terminal is</li> </ol>                                                                                                    |

| Fault information | Possible cause                                                                                  | Action                                                                                                    |
|-------------------|-------------------------------------------------------------------------------------------------|----------------------------------------------------------------------------------------------------|
|                   |                                                                                                 | properly connected.                                                                                                    |
|                   |                                                                                                 | 3. If the failure persists, please contact the                                                                                                    |
|                   |                                                                                                 | distributor or after-sales service center.                                                                                                    |
| BATT Disconnected | <ol> <li>The battery is</li> <li>incorrectly connected.</li> <li>The battery fuse is</li> </ol> | <ol> <li>Check whether the battery cable is securely<br/>connected and the battery voltage is normal.</li> <li>If the failure persists, please contact the</li> </ol> |
|                   | blown.                                                                                          | distributor or after-sales service center.                                                                                                    |
|                   |                                                                                                 | 1. Check whether the operating environment                                                                                                    |
|                   | 1. The battery                                                                                  | exceeds the operating temperature range of                                                                                                    |
|                   | installation position is<br>not ventilated.                                                     | the inverter. If yes, improve the operating environment.                                                                                                    |
| BATTOVERTEMP      | 2. The ambient                                                                                  | 2. If there are no such problems, and the failure                                                                                                    |
|                   | temperature is too                                                                              | persists after restarting the inverter, please                                                                                                    |
|                   | high.                                                                                           | contact the distributor or after-sales service center.                                                                                                    |
|                   |                                                                                                 | 1. Check whether the fan operates properly.                                                                                                    |
|                   | Fon foilure                                                                                     | Power off and restart the inverter.                                                                                                    |
|                   | Fan lallure                                                                                     | 2. If the failure persists, please contact the                                                                                                    |
|                   |                                                                                                 | distributor or after-sales service center.                                                                                                    |

# **Chapter 10 Technical Data**

## **System Specification**

| System Components    |                           |               |          |          |          |          |
|----------------------|---------------------------|---------------|----------|----------|----------|----------|
| Model EAHI-<br>K05-S | EAHI-6                    | EAHI-6K       | EAHI-6K  | EAHI-6K  | EAHI-6K2 | EAHI-6K  |
|                      | K05-SL                    | 10-SL         | 15-SL    | 20-SL    | 5-SL     | 30-SL    |
| Number of battery    | 1                         | 2             | 3        | Λ        | 5        | 6        |
| modules              |                           | 2             | 5        | 4        | 5        | 0        |
| Battery capacity     | 5.12kWh                   | 10.24kWh      | 15.36kWh | 20.48kWh | 25.6kWh  | 30.72kWh |
| Battery system       | EKIMU                     |               |          |          |          |          |
| model                |                           | ЭКИП          |          |          |          |          |
| Number of inverter   |                           | 1             |          |          |          |          |
| Inverter mode        | EAHI-6000-SL-S            |               |          |          |          |          |
| Rated power          |                           | 6000W         |          |          |          |          |
| Demission            | 600x778                   | 600x998       | 600x121  | 600x143  | 600x1658 | 600x1878 |
| (W*H*D)mm            | x305                      | x305          | 8x305    | 8x305    | x305     | x305     |
| Weight(kg)           | 93                        | 143           | 193      | 243      | 293      | 343      |
| Noise                | <25dB                     |               |          |          |          |          |
| Cooling type         | Natural cooling           |               |          |          |          |          |
| Maximum altitude     | 4000m                     |               |          |          |          |          |
| Operating            | 20°C ~ ±58°C              |               |          |          |          |          |
| temperature          | -20 C ~ +30 C             |               |          |          |          |          |
| Operating humidity   | 0~100%RH (Non-condensing) |               |          |          |          |          |
| Display              | LED and app               |               |          |          |          |          |
| Installation method  |                           | Floor-mounted |          |          |          |          |

## Hybrid Inverter Specification

| Inverter mode                    | EAHI-6000-SL-S |  |
|----------------------------------|----------------|--|
| PV input parameter               |                |  |
| Maximum input power              | 8000W          |  |
| Maximum input voltage            | 550Vdc         |  |
| Rated input voltage              | 360Vdc         |  |
| Starting voltage                 | 100Vdc         |  |
| Minimum operating voltage        | 150Vdc         |  |
| MPPT operating voltage           | 100~540Vdc     |  |
| PV maximum input current         | 16A / 16A      |  |
| PV maximum short circuit current | 24A / 24A      |  |
| Quantity of independent MPPT     | 2              |  |
| Input string of each MPPT        | 1+1            |  |

| Battery input parameter                 |                                                         |  |  |
|-----------------------------------------|---------------------------------------------------------|--|--|
| Battery type                            | Lithium battery                                         |  |  |
| Battery voltage range                   | 42~58Vdc                                                |  |  |
| Maximum charging current                | 100A                                                    |  |  |
| Maximum discharge current               | 120A                                                    |  |  |
| Charging curve                          | 3 Stages / Equalization                                 |  |  |
| Lithium battery charging strategy       | BMS self-adaption                                       |  |  |
| AC input parameters (grid side)         |                                                         |  |  |
| Grid type                               | Single phase                                            |  |  |
| Input voltage range                     | 184~276Vac                                              |  |  |
| Input frequency range                   | 50±5Hz / 60±5Hz                                         |  |  |
| Maximum input current                   | 40A                                                     |  |  |
| AC output parameters (grid side)        |                                                         |  |  |
| Rated output power                      | 6000W                                                   |  |  |
| Maximum apparent output power           | 6000VA                                                  |  |  |
| Grid system mode                        | 1/N/PE                                                  |  |  |
| Rated output voltage                    | 220Vac / 230Vac                                         |  |  |
| Rated output frequency                  | 50Hz / 60Hz                                             |  |  |
| Rated output current 27.3A / 26.1A      |                                                         |  |  |
| Maximum output current 27.3A            |                                                         |  |  |
| Power factor >0.99 (0.8 lead ~ 0.8 lag) |                                                         |  |  |
| Total current harmonics                 | ≤3% (rated power)                                       |  |  |
| AC output parameters (Back-up side)     |                                                         |  |  |
| Rated output power                      | 6000W                                                   |  |  |
| Maximum apparent output power           | 6000VA                                                  |  |  |
| Grid system mode                        | 1/N/PE                                                  |  |  |
| Rated output voltage                    | 230Vac (208/220/240Vac settable)                        |  |  |
| Rated output frequency                  | 50Hz / 60Hz                                             |  |  |
| Rated output current                    | 27.3A / 26.1A                                           |  |  |
| Voltage harmonic                        | ≤3% (linear load)                                       |  |  |
| Switching time                          | ≤20ms                                                   |  |  |
| Efficiency                              |                                                         |  |  |
| Maximum efficiency                      | 97.8%                                                   |  |  |
| MPPT efficiency                         | 99.9%                                                   |  |  |
| Protection                              |                                                         |  |  |
|                                         | Grid over-voltage protection, grid over-frequency       |  |  |
| Comprehensive                           | protection, grid overload protection, over-temperature  |  |  |
| Comprenensive                           | protection, anti-islanding protection, insulation       |  |  |
|                                         | resistance detection, residual current monitoring unit, |  |  |

|                                | output over-current protection, output short-circuit             |  |
|--------------------------------|------------------------------------------------------------------|--|
|                                | protection, surge protection                                     |  |
| Output over-voltage protection | DC Type II/AC Type III                                           |  |
| Standard                       |                                                                  |  |
| Safety regulation              | IEC/EN 62109-1/-2, AS62109                                       |  |
| EMC                            | EN 61000-6-1/-2/-3/-4                                            |  |
| Crid tipd                      | CEI 0-21, DIN VDE V 0124-100:2020, VDE-AR-N                      |  |
| Gild-tied                      | 4105:2018,AS4777.2, NRS097-2-1, EN 50549-1                       |  |
| Other                          |                                                                  |  |
| Topology                       | High frequency isolation (to batteries)                          |  |
| IP protection grade            | IP66                                                             |  |
| Operating temperature range    | -25~60 $^\circ \mathrm{C}$ (derated at >45 $^\circ \mathrm{C}$ ) |  |
| Cooling method                 | Natural cooling                                                  |  |
| Maximum altitude               | 4000m                                                            |  |
| Noise                          | ≤25dB                                                            |  |
| Installation method            | Floor stacking type                                              |  |
| Demission (W*H*D)mm            | 600×530×305                                                      |  |
| Weight(kg)                     | 36.4                                                             |  |

## Lithium-ion Battery Module

| Battery mode              | 5KWH                               |  |
|---------------------------|------------------------------------|--|
| General                   |                                    |  |
| Cell technology           | LiFePO4                            |  |
| Energy capacity           | 5.12kWh                            |  |
| Usable capacity           | 6                                  |  |
| Scalable capacity range   | 5.12kWh~30.72kWh                   |  |
| DOD                       | Max. 100 % DOD (settable)          |  |
| Maximum charging power    | 3.84KW                             |  |
| Maximum discharging power | 5.02KW                             |  |
| Max. charging current     | 75A                                |  |
| Max. discharge current    | 98A                                |  |
| Operating temperature     | <b>-20~+58</b> ℃                   |  |
| Humidity                  | 0~100%RH (Non-condensing)          |  |
| Communication interface   | 485 and CAN                        |  |
| Connection method         | Floor-mounted                      |  |
| Enclosure type            | IP66                               |  |
| Cartification             | IEC 62619, IEC 60730, UN 38.3, IEC |  |
| Certification             | 62040-1.ROHS2.0.VDE 2510-50        |  |

# Chapter 11 Appendixes

## Explanation of term

| Name                       | Description                                                                                                    |  |
|----------------------------|----------------------------------------------------------------------------------------------------|--|
| ANTI-TIED                  | The inverter is not allowed to supply the power to the grid                                                                                                    |  |
| GRID-TIED                  | The inverter is allowed to supply the power to the grid, as opposed to ANTI-TIED                                                                                                    |  |
| AC CHA.                    | The inverter is allowed to receive the power from the grid for charging the battery.                                                                                                    |  |
| TIMER.SWITCH               | The inverter may be set to operate in different operation modes in different time periods.                                                                                                    |  |
| SOC                        | State of charge, also called remaining capacity, refers to the ratio of current available carrying capacity to the carrying capacity in full charging status, expressed in percentage, ranging from 1% to 100%.                                                                                                    |  |
| BMS                        | Battery manager system                                                                                                    |  |
| EOD                        | In the photo voltaic energy storage products of this series, the end of discharge (EOD) refers to the voltage or SOC used for prohibit battery discharging. When the battery voltage is less than this value, or SOC is less than the lower limit, the inverter will give a "battery under-voltage" alarm and prohibit battery discharging. |  |
| DOD                        | Depth of charge (DOD) refers to one method for the energy storage inverter to reflect the depth of battery discharge. Another method is SOC.                                                                                                    |  |
| Equalized charging         | Refers to the constant current charging stage, in which the charging voltage will gradually increase until it reaches the equalized charging voltage value.                                                                                                    |  |
| Equalized charging voltage | Refers to the target voltage value achieved by constant current charging, which can be set within the specified range.                                                                                                    |  |
| Floating charge            | Refers to the constant voltage charging phase, in which the charging<br>current gradually decreases to maintain the battery voltage at the set<br>floating charging voltage value.                                                                                                    |  |
| Floating charge            | Constant voltage charge voltage, which can be set within a specified                                                                                                    |  |
| voltage                    | range                                                                                                    |  |
| Domestic load              | Refers to the load that is connected between the "AC input" port of the inverter and the CT/kilo-watt-hour meter accessory, the power of which is not restricted by the inverter.                                                                                                    |  |
| Backup load                | Refers to the load connected to the "load output" port of the inverter. The power of the load is limited by the carrying capacity of the inverter when it operates in off-grid mode.                                                                                                    |  |
| BACK-UP                    | Silk screen may be "load output" or "EPS"; here, they have the same meaning, and refer to the "off-grid load" port.                                                                                                    |  |